このたびは DriftBox/PerformanceBox をご購入いただき誠にありがとうございます。 そして世界に広がる Racelogic コミュニティへようこそ。

## ドリフト (DriftBox のみ)

DriftBoxを使用することにより、あなたのドリフト パフォーマンスを表示・ロギングすることができ ます。また、DriftBoxはパフォーマンスに関連した ドリフトスコアを生成します。これによりDriftBox ウェブサイト上で開催されるワールドワイド DriftBoxドリフトリーグへ参加することができます。 あなたのスキルが世界中の他のDriftBoxユーザーと 比べてどれくらいのレベルなのか www.driftbox.comで確かめてください。

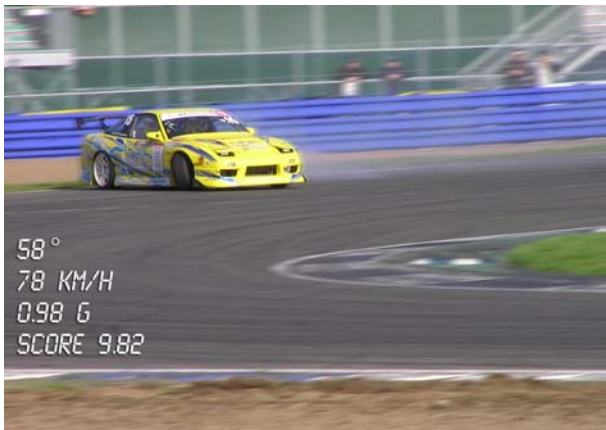

| Band km/h | Username           | Score | Angle | @Speed  | Car         | Date       |
|-----------|--------------------|-------|-------|---------|-------------|------------|
| 160+      | <u>Satoshi-san</u> | 8.62  | 48    | 166 kmh | Skyline GTR | 15/12/2005 |
| 125 - 159 | Castle68           | 8.99  | 56    | 133 kmh | RX7         | 8/11/2005  |
| 100 -124  | JSmith77           | 9.55  | 64    | 122 kmh | M3          | 24/08/2005 |
| 75 - 99   | <u>MickyBb</u>     | 8.22  | 42    | 88 kmh  | 200sx       | 18/11/2005 |
| 50 - 74   | BillyBurs69        | 9.12  | 51    | 66 kmh  | 350z        | 7/10/2005  |

## パフォーマンス

加速時間・ブレーキング距離・1/4マイルタ イムその他さまざまなパフォーマンスデータの 計測が DriftBox で非常に簡単に行うことができ ます。0-60, 0-100, 0-100-0, ½ マイル, ¼マイ ルといった詳細なテスト結果を表示する、多く の表示配置設定可能なスクリーンがあります。

DriftBox/PerformanceBox は、世界中の多く の自動車メーカー、タイヤメーカー、そして自 動車雑誌で性能調査に採用されている Racelogic VBOX に基づいています。

テスト範囲の変更が非常に簡単なので、 DriftBox/PerformanceBoxはドリフトに留ま らず、さまざまな種類の車両テストにおいて非 常にパワフルなツールです。

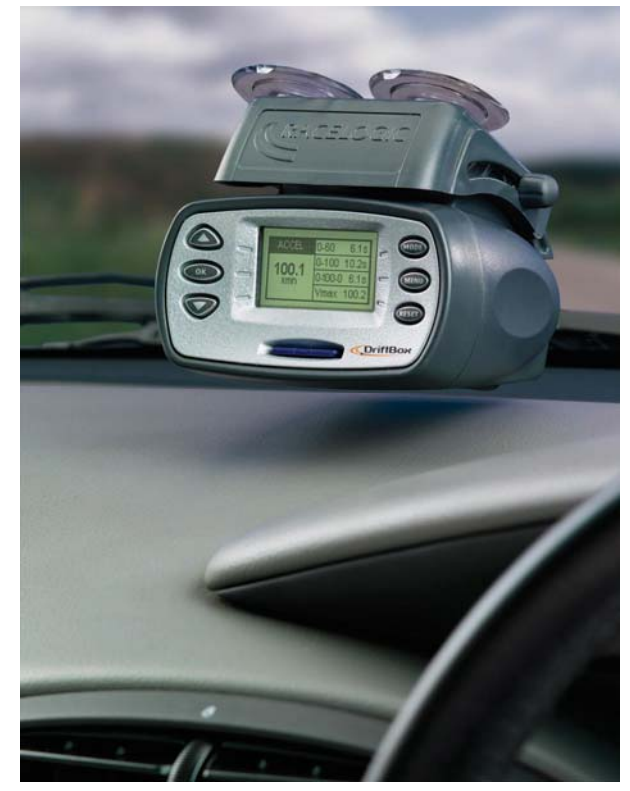

## ラップタイミング

サーキット走行中のラップタイム表示も本製品で簡単にできます。現在・最終・ベストの ラップタイムが表示でき、最大6つまでスプリット地点を設定してスプリットタイムを表 示することもできます。

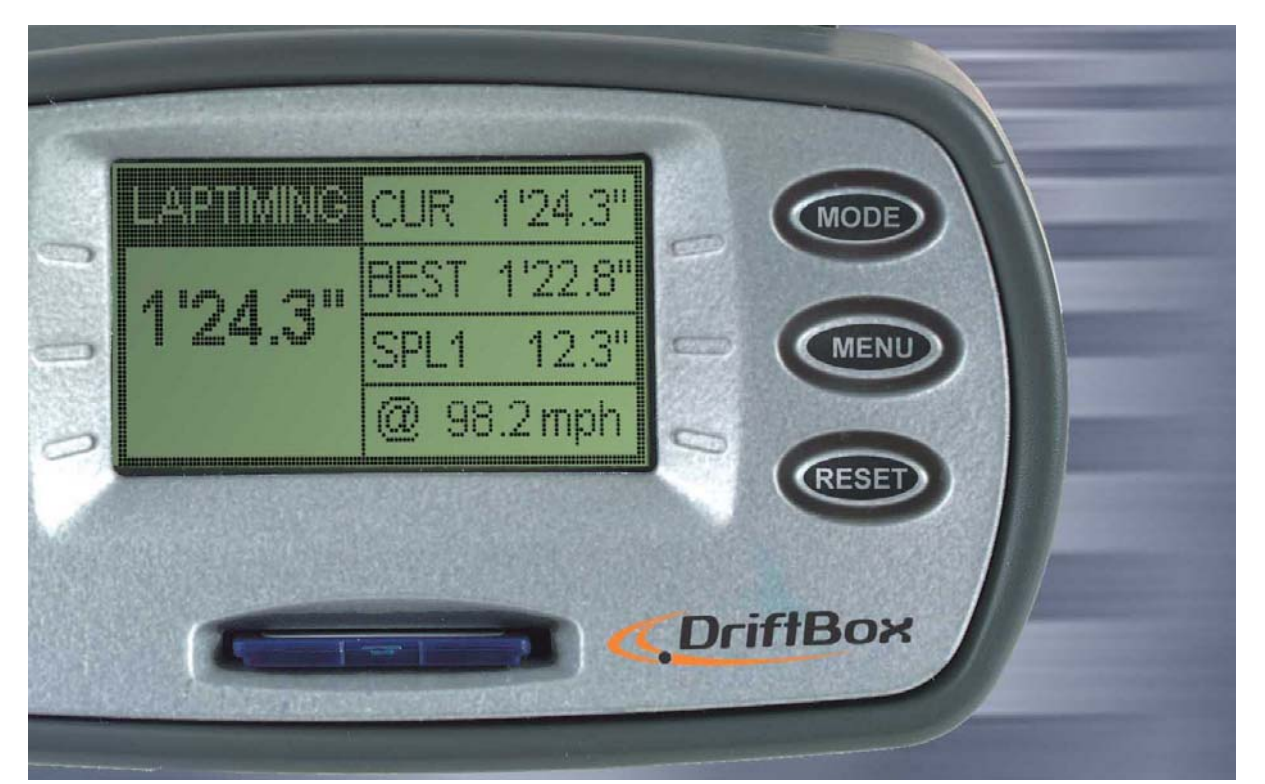

ラップタイム情報はSDカード上のファイルに保存され、この情報は本体上でもPC上でも閲覧することができます。

Web上のフォーラムを通じて世界中のサーキットオーバーレイをダウンロードしたり、 ラップタイムを比較したり、ラップオーバーレイデータを他のユーザーと共有したりする ことができます

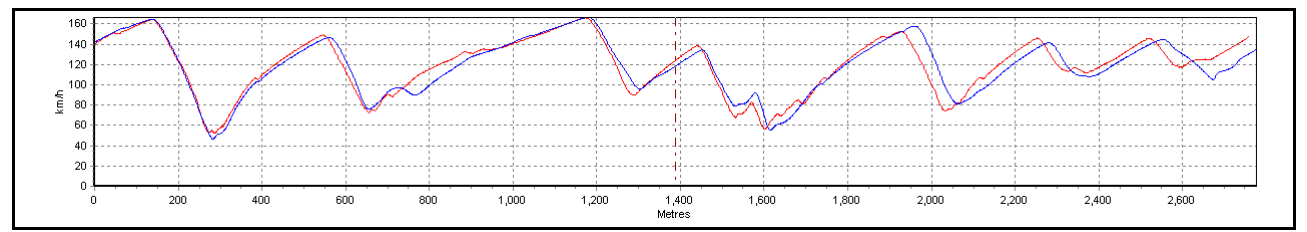

## スピード表示&「要注意地点」表示

本製品には速度とコンパスを大きく表示するディスプレイスクリーンモードがあります。 上空が開けた状態であれば、本製品の速度計測精度は0.1km/h(GPS 信号受信状態が良好 な条件において)ですので、車両のスピードメーターの精度を確認するのに便利です。 この表示モードには 'Point of Interest'(要注意地点)機能がついており、スピードカメラ の設置地点といった注意を要する地点に近づいたときに警告を発することができます。 ウェブサイト上で、UK 国内のスピードカメラデータベースがフリーでダウンロードでき ます。

#### パワー計測(本体ファームウェアバージョン Ver2 以降)

本製品を用いて、簡単に車両のパワー(ホイール馬力あるいはフライホイール馬力)を計 測することが出来ます。車両重量をセットし、走行すれば高速な GPS エンジンによって 計測された結果から算出した出力が表示されます。

## データロガー

ラップタイムを削り、テクニックの向上を目指すドライバーにとって最適なデータロギン グパッケージを本製品は搭載しています。64MB SD カードで最大 50 時間もの長時間ロ グデータを記録させることができます。記録したログデータは付属のソフトウェアで詳し く分析することが出来ます。

本ソフトウェアは加速・減速・コーナリングやラップタイムなどの情報をグラフィカルに 分析することが出来ます。最大で4つまでファイルや異なるラップ同士を重ねて比較する ことが出来、またサーキットマップを重ね合わせて走行ラインの比較を行うことも出来ま す。またグラフ測定機能も持っているので、さらに詳しい分析を行うことが可能です。

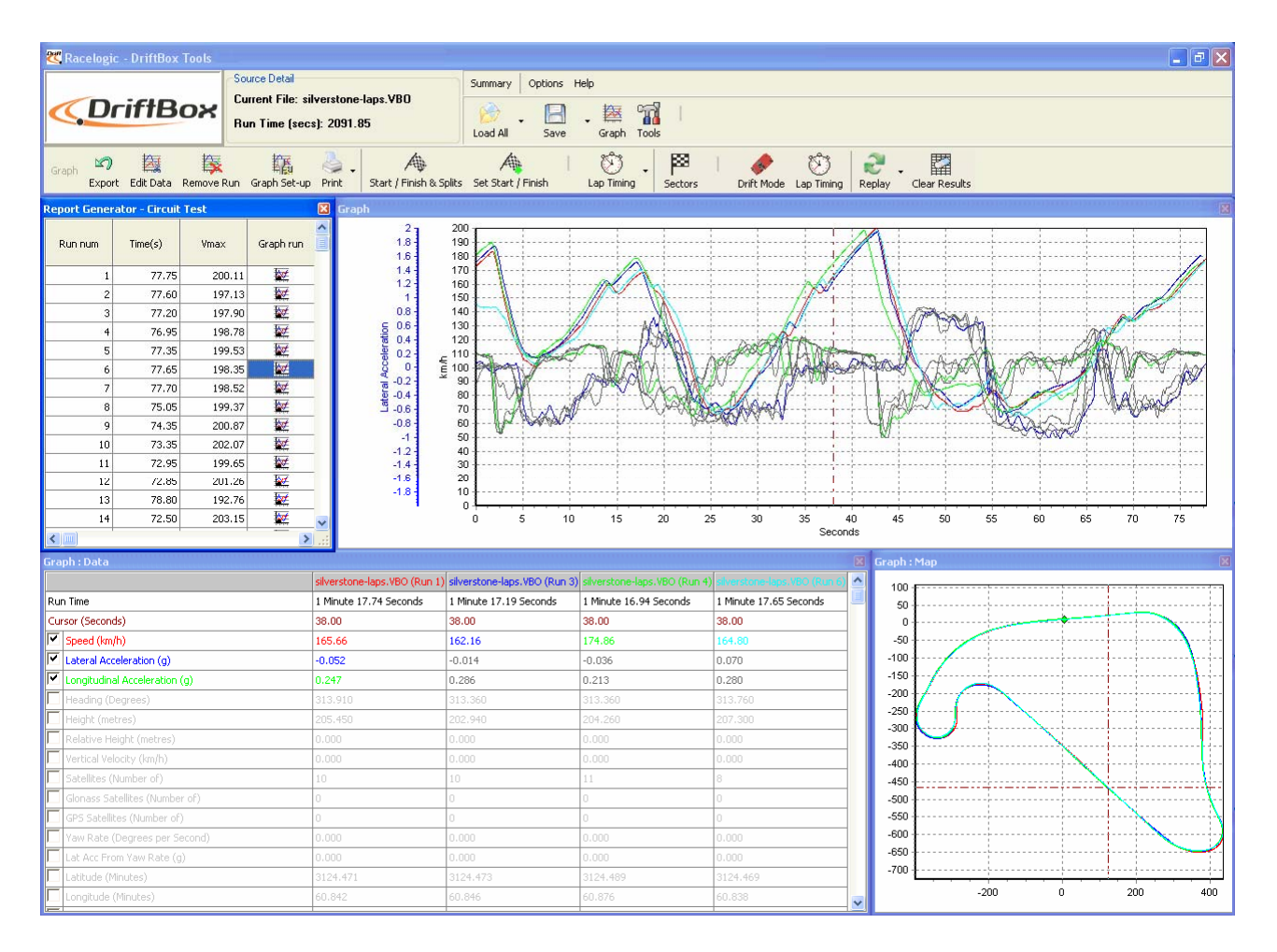

10

## 目次 ドリフト.....1 パフォーマンス.....1 スピード表示&「要注意地点」表示......2 データロガー.....エラー!ブックマークが定義されていません。 ドリフト.....エラー! ブックマークが定義されていません。 接続.....エラー!ブックマークが定義されていません。 製品を車両に設置する.....エラー!ブックマークが定義されていません。 アライメントを調整する (DriftBoxのみ) .. エラー! ブックマークが定義されていませ $\mathcal{N}_{n}$ 登録と全機能のアクティベーション※日本バージョンは不要です......11 登録......11 製品を使用する......13 キーパッド

| <i>τ</i> - <i>νyr</i> |                         |
|-----------------------|-------------------------|
| モードの変更                | .エラー!ブックマークが定義されていません。  |
| 測定単位の変更               |                         |
| サテライトの受信              | .エラー!ブックマークが定義されていません。  |
| <i>電源ON時のサテライトサーチ</i> | .エラー! ブックマークが定義されていません。 |

**DRIFT MODE** ドリフトモード(DRIFTBOXのみ) エラー! ブックマークが定義されてい ません。

| プラクティスモード       | .エラー!ブックマークが定義されていません。  |
|-----------------|-------------------------|
| セクタモード          | .エラー!ブックマークが定義されていません。  |
| セクタモードの選択       | .エラー! ブックマークが定義されていません。 |
| ドリフトモードディスプレイ画面 | .エラー!ブックマークが定義されていません。  |
| スクリーンをリセットする    | .エラー! ブックマークが定義されていません。 |
| スコアコード          | .エラー! ブックマークが定義されていません。 |
| セクタ             | .エラー!ブックマークが定義されていません。  |
| セクタを設定する        |                         |
| セクタのロード/セーブ     | .エラー! ブックマークが定義されていません。 |

**PERFORMANCE MODE** パフォーマンスモード.エラー! ブックマークが定義されていま せん。

0-60 タイムの計測 ......エラー! ブックマークが定義されていません。 パフォーマンスモードテストレンジの編集エラー!ブックマークが定義されていません。

| 1フットロールアウト | エラー!ブックマークが定義されていません。 |
|------------|-----------------------|
| リザルトファイル   |                       |
| スピードブザー    |                       |

LAP TIMING MODE ラップタイミングモード2 エラー! ブックマークが定義されていません。

| ラップタイムの計測                                                                                                    | エラー!ブックマークが定義されていません。    |
|----------------------------------------------------------------------------------------------------|--------------------------|
| 大スピード表示@スプリットタイム:                                                                                                    | ディスプレイ.エラー! ブックマークが定義されて |
| いません。                                                                                                    |                          |
| スプリットタイム                                                                                                    | エラー! ブックマークが定義されていません。   |
| スプリットゲート幅                                                                                                    | 24                       |
| ベストラップのクリア                                                                                                    | 24                       |
| ラップタイムテレメトリ                                                                                                    | エラー! ブックマークが定義されていません。   |
| ラップタイムパルス                                                                                                    |                          |
| スプリットアウトプット                                                                                                    | エラー! ブックマークが定義されていません。   |
| スタート/エンドライン&スプリット                                                                                                    | ライン.エラー!ブックマークが定義されていませ  |
|                                                                                                    |                          |
| スタート/エンドラインの設定                                                                                                    | エフー! フックマークが定義されていません。   |
| スタート/エントフイン&スノリツ                                                                                                    | トフインの保存                  |
| $\frac{\lambda}{2} = \frac{1}{2} \frac{\lambda}{2} \frac{\lambda}{2} $ | トノインのロート.エノー! ノックマークが定義さ |
| イレビリス ビル。<br>スタート / エンドライン&スプリッ                                                                                                    | トラインのクリア エラー/ ブックマークが定差な |
| れていません                                                                                                    |                          |
| ワンショットモード                                                                                                    | エラー」ブックマークが定義されていません。    |
| ラップタイム・スプリットタイムの記録                                                                                                    | 禄と閲覧                     |
| CDEED DIGDLAY MODE フピードディ                                                                                                    | フプレイエードテラ、ノブックマックが空美され   |
| ていません。                                                                                                    |                          |
| 要注意地点(POI)表示                                                                                                    | エラー!ブックマークが定義されていません。    |
| POWER MODE パワーモード                                                                                                    |                          |
| パワーテスト                                                                                                    | 30                       |
| 車重の設定                                                                                                    |                          |
| パワー測定                                                                                                    |                          |
| ロス馬力算出                                                                                                    |                          |
| DATA LOGGING データロギング                                                                                                    | エラー! ブックマークが定義されていません。   |
| SDカードを使用する                                                                                                    | エラー!ブックマークが定義されていません。    |
| ファイルタイプ                                                                                                    | エラー!ブックマークが定義されていません。    |
| 外部機器に接続する                                                                                                    | エラー! ブックマークが定義されていません。   |
| ドリフトデータ出力(DRIFTBOXのみ)                                                                                                    | エラー!ブックマークが定義されていません。    |
| <b>NMEA</b> データ出力                                                                                                    | エラー!ブックマークが定義されていません。    |
| セットアップメニュー                                                                                                    | エラー! ブックマークが定義されていません。   |
| アライメント                                                                                                    | エラー!ブックマークが定義されていません。    |

| コントラスト&あかるさ                                                                                                    |                          | 35            |
|----------------------------------------------------------------------------------------------------|--------------------------|---------------|
| ダイアグノスティック(診断)画面                                                                                                    |                          | 35            |
| GPSダイアグノスティック                                                                                                    |                          |               |
| ヨーレートセンサーダイアグノステ                                                                                                    | ィック( <b>DriftBox</b> のみ) |               |
| コールドスタート                                                                                                    |                          | 36            |
| コールドスタートを行う                                                                                                    | エラー! ブックマークが定義されて        | ていません。        |
| スピードブザー                                                                                                    |                          |               |
| ファームウェアのアップグレード                                                                                                    | エラー!ブックマークが定義されて         | こいません。        |
| トラブルシューティング                                                                                                    | エラー! ブックマークが定義されて        | こいません。        |
| TOOLSソフトウェア                                                                                                    | エラー! ブックマークが定義されて        | こいません。        |
| インストール                                                                                                    | エラー!ブックマークが定義されて         | こいません。        |
| 概要                                                                                                    | エラー!ブックマークが定義されて         | いません。         |
| グラフスクリーン                                                                                                    | エラー! ブックマークが定義されて        | ていません。        |
| グラフスクリーンの基本                                                                                                    | エラー!ブックマークが定義されて         | いません。         |
| ファイルのロード                                                                                                    | エラー! ブックマークが定義されて        | いません。         |
| 比較ファイルのロード                                                                                                    | エラー! ブックマークが定義されて        | いません。         |
| 比較走行データの除去                                                                                                    | エラー/ブックマークが定義されて         | ていません。        |
| ファイルの追加                                                                                                    | エラー/ブックマークが定義されて         | ていません。        |
| テキストファイルを参照する                                                                                                    | エラー/ブックマークが定義されて         | ていキサム         |
| サーキットオーバーレイのロード                                                                                                    |                          | A1            |
| サーキットオーバーレイの除去                                                                                                    | エラー1ブックマークが定差なれっ         | ーいません         |
| ゲーインドター・レイの所ム                                                                                                    | ニノ ニノシノ ノル 足表 CAU        | いません          |
|                                                                                                    | エノー 1ノソノマークが定義でない        | いよせん。         |
| $\gamma - \Delta$                                                                                                    | エノー! ノックマークが足我され(        | 、V'エビル。<br>11 |
| ハン<br>カー ソル                                                                                                    | テラー1ブックマークが完美キャッ         | 41            |
| ノノ <i>ー ノ / レ</i><br>                                                                                                    | エノー! ノックマークが定我され(        | いません。         |
|                                                                                                    | エノー! ノックマークが足姦され(        | . いません。       |
| ナヤノイルの速水                                                                                                    | ーニーブ・ケー・ケジウギナショー         |               |
| トリントリカルト                                                                                                    |                          | いません。         |
| $7 \gamma \gamma \gamma \gamma \gamma \gamma \gamma \gamma \gamma \gamma \gamma \gamma \gamma \gamma \gamma \gamma \gamma \gamma \gamma$ | エフー! ノックマークか正義され(        | いません。         |
| ティントンを知設正                                                                                                    | エフー! ノックマークか正義されて        | いません。         |
| ナヤンネル設正                                                                                                    |                          |               |
| <i>====================================</i>                                                                                              |                          |               |
| ファイルの編集                                                                                                    |                          |               |
| ファイルの保存                                                                                                    |                          |               |
| グラフテータの印刷                                                                                                    | エラー!フックマークが定義されて         | いません。         |
| グラフテータのエクスポート                                                                                                    | エラー!ブックマークが定義されて         | いません。         |
| グラフメジャーツール                                                                                                    | エラー!ブックマークが定義されて         | いません。         |
| メジャーツールウィンドウを表示す                                                                                                    | る.エラー! ブックマークが定義されて      | ていません。        |
| メジャーツールデータテーブルの保ィ                                                                                                    | 存と印刷.エラー! ブックマークが定義      | 養されていま        |
| せん。                                                                                                    |                          |               |
| スタート/エンドライン&スプリット                                                                                                    |                          | 49            |
| Toolsソフトウェア中でスタート/エ                                                                                                    | シド&スプリットラインを定義する.        | エラー! ブッ       |
| クマークが定義されていません。                                                                                                    |                          |               |
| スタート/エンドライン&スプリッ                                                                                                    | トラインのロード/保存              | 50            |
| スタート/エンドライン&スプリッ                                                                                                    | トラインのクリア                 | 50            |

| - スプリットラインを移動するエラー! ブックマークが定義されて<br>セクタ(DRIFTBOX TOOLSのみ) | <i>いません。</i><br> |
|-----------------------------------------------------------|------------------|
| Toolsソフトウェア中でセクタを定義するエラー! ブックマークが定義され                     | <i>ていません。</i>    |
| セクタのロード/保存エラー! ブックマークが定義されて                               | いません。            |
| セクタの消去                                                    | 51               |
| サーキットオーバーレイの作成エラー!ブックマークが定義されて                            | いません。            |
| サーキットオーバーレイとラップラインの位置を修正する                                | 52               |
| ドリフトリザルトの表示(DRIFTBox TooLsのみ)エラー!ブックマークが定                 | 義されてい            |
| ません。                                                      |                  |
| ログファイルからドリフトデータを表示する. <b>エラー! ブックマークが定義</b>               | きされていま           |
| せん。                                                       |                  |
| ラップタイムの表示                                                 | 53               |
| グラフスクリーン中の個別ラップのロードと比較. <b>エラー! ブックマークか</b>               | ぶ定義されて           |
| いません。                                                     |                  |
| データのリプレイエラー! ブックマークが定義されて                                 | いません。            |
| ドリフトテーブルをアクティブにして再生する(DriftBoxのみ)…エラー!                    | ブックマー            |
| クが定義されていません。                                              |                  |
| ラップタイムテーブルをアクティブにして再生する <b>エラー! ブックマーク</b>                | が定義され            |
| ていません。                                                    |                  |
| ツール                                                       | 54               |
| SDカードのフォーマット                                              | 55               |
| 地図ソフトウェアにデータをエクスポートする                                     | 55               |
| ファイルリペアエラー! ブックマークが定義されて                                  | いません。            |
| その他の機能                                                    | いません。            |
| サマリー <i>エラー! ブックマークが定義されて</i>                             | 「いません。           |
| 計測単位                                                      | 56               |
| $\sim \mathcal{NT}$                                       | 56               |
| <b>索引</b> エラー! ブックマークが定義されて                               | いません。            |

# ドリフト

DriftBox ドリフトアングルを計測できる初めてのパフォーマンスメーターです。車両のリ アホイールが前後方向のモーションに関連して横向きのモーションをするとき、その車は ドリフトしていると言われます。事実、車がコーナーを曲がり始める瞬間、どんなにゆっ くり進んでもコーナーを進むためにはリアホイールはある程度のサイドスリップを必要と します。

DriftBox は車両の向いている方向と実際に進んでいる方向の差を計測します。

コーナーを曲がる際、リアホイールはわずかなスラ イドを必要とするので、普通にコーナーを曲がると きにも DriftBox は僅かながら角度を示します(通常 <5度)が、非常にタイトな曲がり道を曲がるとき には時折 10 度以上の角度を示すことがあります。

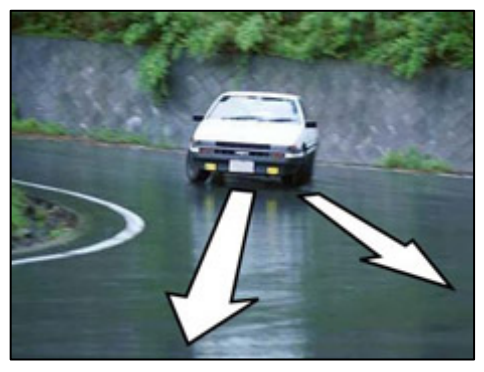

DriftBox を使用する際、ドリフトは角度5度以上、時速25km以上の場合と定義されますが、多くの場合10度以上の角度を示していなければ本当にドリフトしているとはいえません。トップレベルのドリフトドライバーは時速100km以上で65度を記録しています。しかしそれを行うには大きなパワーとグリップの良いタイヤ、改造されたステアリングラック、そして何より豊富なスキルが要求されます。

注意:ドリフトは必ず管理された環境・敷地内で行い、決して公共の道路で行ってはいけ ません。ドリフトをするときは、広く開けた敷地内であることと、サイズの合ったヘルメ ットを着用していることを確認してください。ドリフトは、そのテクニックをマスターし たとき非常に賞賛されるものであるかもしれませんが、リアホイールのトラクションを失 ったとき、常にコントロールを失いスピンアウトする高いリスクを伴います。

### ドリフトテクニック

ドリフトをする方法は多々ありますが、ここで短く紹介するいくつかは最も一般的な方法 です。テクニックはあなたの乗る車両がフロントエンジンリアホイールドライブ(FR) かフロントエンジンフロントホイールドライブ(FF)かによって変わります。

#### ハンドブレーキ (FR & FF)

これはリアホイールのトラクションをブレークさせる最も簡単な方法です。ハンドブレー キを引くことでリアホイールがロックします。そしてこれがリアのグリップを突然低下さ せ、リアのスライドを誘発します。欠点は、ハンドブレーキを使用している間、車両が減 速してしまうことです。このテクニックはドリフトのきっかけを作るために使用されます が、ドリフトを継続させる目的には適しません。

#### つかりません。

#### パワーオーバーステア (FR)

パワーのある FR 車では、ステアリングを回している間にスロットルを大きく開けるとリ アホイールのスピンが起こります。これによりリアのグリップが低下し、テール側がフロ ントを追い越そうとします。ステアリングを反対方向へ目いっぱい切り、ホイールがスピ ンし続けるようにスロットルを調整することがこの状況をコントロールする方法です。し かしながら、ホイールがスピンするほどグリップは失われるのでスロットルを多く開けす ぎると車はスピンしてしまい、逆に開ける量が少なすぎると車のスライドが止まってしま います。最適なバランスを体得してください。

#### フェイント or スカンジナビアンフリック (FR & FF)

ハイスピードコーナーでは、アクセルを踏んだ状態でステアリングを切り、アクセルを緩 めてすばやく反対側へステアリングを切る、つまりコーナーを回る前に反対側へ「フェイ ント」をかけることでリアをスライドさせることができます。この動きによりフロントに 荷重をかけてフロントをグリップさせ、逆にリアの荷重を抜いてスライドさせる荷重移動 が起こっています。

#### クラッチ蹴り or デフロック(FR)

クラッチ蹴りを行うには、スロットルを開けて、ほんの短時間だけクラッチを切ります (つまりクラッチペダルを蹴る)。これによりクラッチを蹴っている間エンジン回転が突 然上がり、そしてクラッチがつながった瞬間に突然エンジン・フライホイールの運動量が リアホイールに伝わります。これによりホイールのスピンを促します。このテクニックを 使って曲がり道を回ると、車は突然スライドを始めます。

この方法では、グリップからスライドへ非常にすばやい移り変わりが起こるので、すばや く反対側へステアリングをロックさせ(カウンターを当てる)、スロットルを緩める準備 をして置いてください。理想的には、その後スライドを維持するためにスロットルを開け なおすと良いでしょう。

#### トレイルブレーキング

速いコーナーでブレーキを残しながらコーナーへ進入するとリアが流れます。この方法は スピードのロスが少ないのでダウンヒルコーナーに最適です。

ドリフトをさせる方法は多くあり、ここでは基本だけをカバーしています。より多くの詳 しい情報については、下記のリソースをご参照ください。

www.drifting.com, www.dailydrifter.com, www.driftworks.co.uk, www.drift411.com and www.driftbox.com.

# クイックスタートガイド

### 接続

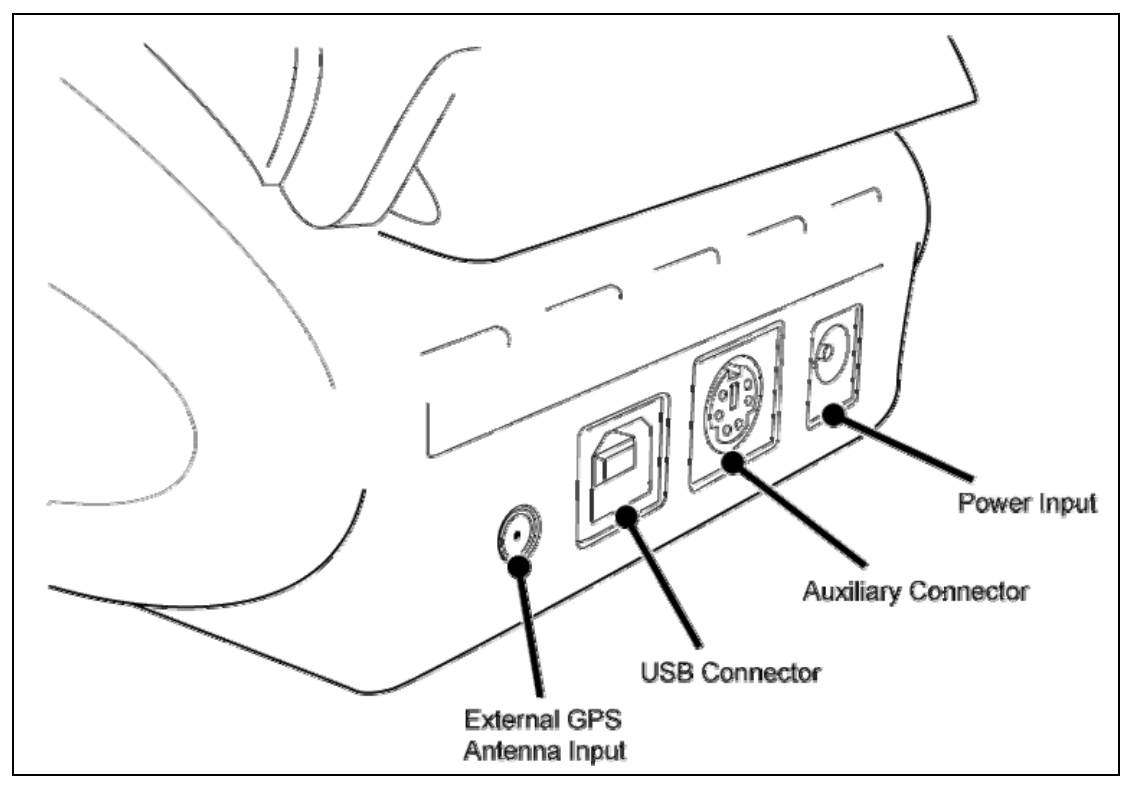

## 製品を車両に設置する

- 1. シガーライターアダプタ電源ケーブルを本体後背面にある電源ソケットに接続します。
- 2. 本体をウィンドウマウントブラケットに取り付けます。
- ブラケットの吸盤を使って本体アセンブリをフロントウィンドウ中央下方の適切な箇所に 固定します。
- 4. 本製品は内蔵 GPS アンテナを搭載していますので、本体を可能な限り広く上空が見える 箇所に取り付けてください。
- 5. 車両を高いビルや樹木から離れた、屋外の開けた場所に駐車します。
- 6. 電源ケーブルを車両のシガーライターソケットに挿し込みます。シガーソケットが常時電 源でない場合はイグニションをオンにして電源を供給します。
- 7. 初めて本製品を使用する際は、GPS 衛星の最新位置情報を完全に取得するのに 10~15 分 ほど電源投入したまま置いておく必要があります。
- 8. この初回の動作が終われば、次回の使用からはサテライトロックにかかる時間は1~2分で済みます。
- 9. サテライトのアイコンが消えるのを待ちます。(サテライトのロックが行われたことを意 味します)
- **10.** ドリフトパフォーマンスの計測に DriftBox を使用する前には、必ず内蔵モーションセンサ ーのアライメントを調整してください。

## DriftBox のアライメントを調整する

- 1. 車両を平坦な場所に駐車し、エンジンを停止させます。
- 2. MENU ボタンを押し、'Setup' を選択して OK ボタンを押します。
- 3. 'ALIGNMENT' を選択し、 OK を押します。
- 4. 以下のアライメントスクリーンが表示されます。:

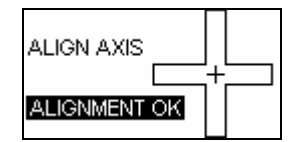

- 5. 画面は大きい十字の枠内に水平と垂直、二つの小さいラインを表示しています。
- 6. ブラケットのマウントスクリュを緩めたり、吸盤の位置を動かすなどして、二つの ラインが十字の枠中央で十字に交わるように本体の位置を調整します。
- 7. アライメントが適切な場合、スクリーン上に 'Alignment OK'が表示されますので、 そのままスクリュを締めて固定してください。本体を配置を左から右へ動かす必要 がある場合は吸盤を緩めて本体を回転させてください。
- 8. 固定後もスクリーン上に 'Alignment OK'が表示されていることを確認して OK を押 します。本体配置の流れに関する詳しい方法は本マニュアルの'Setup Menu'をご参 照ください。
- 9. Menu ボタンを押してメニュー画面を終了させます。画面はドリフトモード画面に 戻ります。

これで DriftBox はドリフトアングルを表示する準備ができました。このアライメントはド リフトモードを使用するときのみ必要です。

## 登録と全機能のアクティベーション(日本バージョンは不要)

データロギング・ラップタイミング・パフォーマンスモードを含む DriftBox の全機能を利用するためには、お買い上げの製品を、DriftBox/PerformanceBox ウェブサイト上で製品登録をする必要があります。(日本向けバージョンはすでにアクティベーション済みですのでこれらの動作は不要です)

## 登録する

DriftBox/PerformanceBoxウェブサイト <u>www.driftbox.com</u> あるいは

http://www.performancebox.co.ukにログインし、Product Registrationページに進みます。 本体のシリアル番号を含むお客様情報を入力するページに進みますので情報を入力してく ださい。シリアルナンバーは最初に電源をオンにした際にディスプレイに表示されます。 また本体下部にも記載してありますのでご参照ください。登録ページにて詳細を入力する とアクティベーションコードが発行されます。

#### 追加機能のアクティベーション

1. 本体の電源を **On** にします。

2. メニューボタンを押し、 'SETUP'を選択します。

3. 'UPGRADE'を選択します。

| ENTER CODE                               |
|------------------------------------------|
| BCDEF <b>€</b> ↓ <mark>()</mark> 1234567 |
| I                                        |

- 4. アクティベーションコードを入力します。▼▲ キーを使って英数字リストから文 字を選択し、OK で文字を確定します。
- 5. 文字を消去する場合は ← を選択します。

| ENTER CODE               |  |  |
|--------------------------|--|--|
| ABCDEF <b>€↓</b> 0123456 |  |  |
| 72A4DD                   |  |  |

- 6. すべてのアクティベーションコードを入力し終わったら、→ を選択し、OK を押す ことで入力を確定します。
- 7. 入力したコードが正しければ確認画面に 'Code OK'と表示され、画面がセットアップメニューに戻ります。

これで登録は完了です。すべての機能がご利用いただけます。

# 製品を使用する

製品に搭載されているさまざまなモードをこのセクションでご説明します

## キーパッド

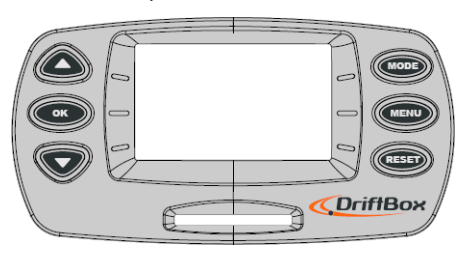

|    | メニューの操作や次の画面<br>を表示するのに使用します      | MODE | モードを変更します                                                                |
|----|-----------------------------------|------|--------------------------------------------------------------------------|
| OK | メニュー項目の選択やスコ<br>アコード表示に使用しま<br>す。 | MENU | メニューを表示したり、現<br>在のメニューを終了するの<br>に使用します。                                  |
|    | メニューの操作や前の画面<br>を表示するのに使用します      |      | 1.5 秒間の長押しでトータ<br>ル・アベレージ・ピークホ<br>ールドのリセット、5 秒間<br>の長押しで全体のリセット<br>をします。 |

# モードを変更する

MODE ボタンを押すと4つあるいは5つのディスプレイモードが切り替わります。

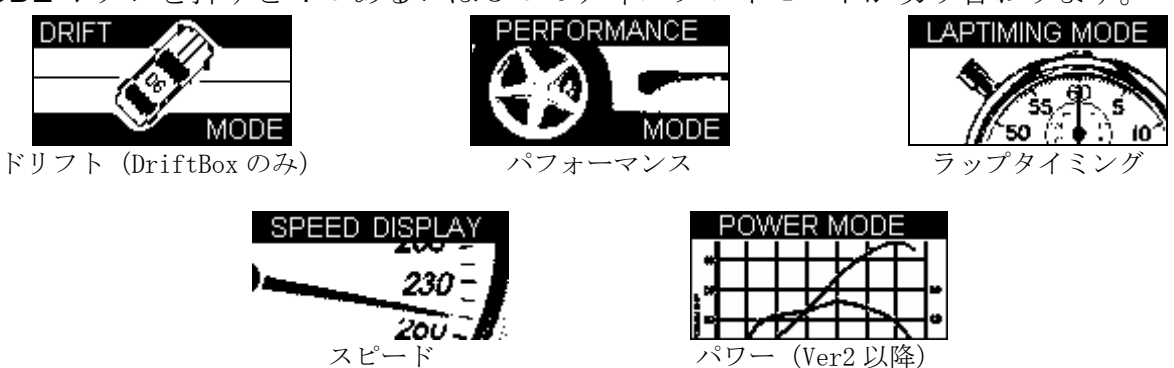

## 測定単位の変更

- **MENU** ボタンを押します (どのモードでも可能です)
- 「 UNITS 」を選択して **OK** を押します
- 「 SPEED 」を選択して **OK** を押します
- 「KMH (キロ)」か「MPH (マイル)」のどちらかを選択して OK を押します
- 「 EXIT 」で **OK** を押して終了します

距離の単位(メートルあるいはフィート)を変更する場合は UNITS メニューから 「DISTANCE」を選択して同様の手順で行います。

# サテライトの受信

本製品はすべてのログデータを GPS 衛星から取得する情報から計算します。これらのデ ータを生成するために良好なサテライトロック環境を得る必要があります。そのため本体 を可能な限りクリアに上空の見える最適な場所に設置することが非常に重要です。

車内の設置場所に加え、実際に運転する場所もデータ精度に影響します。周りにビルの多い場所や、樹木が多く張り出しているような場所での運転は信号の精度が低下します。サテライト受信状況が動作不能なレベルに低下すると、3回の短いビープ音とともに以下の 画面が表示されます。

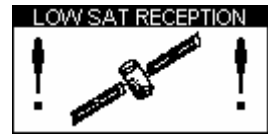

## *電源 On 時のサテライトサーチ*

本製品ががサテライト情報を取得している間、サテライトのアイコンが点滅します。サテライトのアイコン位置は表示中の画面により異なります。

| D   | RIFT A | NGL | E    |
|-----|--------|-----|------|
| 53  | 2/     | 0   | 43°  |
| KMH | U4     | ×   | PEAK |
|     |        |     |      |

# ドリフトモード (DriftBox のみ)

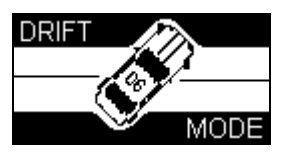

ドリフトモードはあなたのドリフト能力を計測します。現在のドリフトアングルと最大角度を表示し、そのグレードを0から 10 までのスコアとして表示します。表示されたスコアを DriftBox ウェブサイトに送ると、公開スコアランキングのデータベースに保存されます。本機能は DriftBox でのみご使用いただけます。PerformanceBox では表示されません。

アクティベーション済みの DriftBox 上では、SD カードを挿入しておくとスコアとデータ をログ保存します。保存されたデータは PC 上にダウンロードして DriftBox Tools ソフト ウェア上で閲覧することができます。

ドリフトモードはセクタとプラクティスの2つの使用方法があります。デフォルトはプラ クティスになっていますが、メニューでセクタに変更できます。

# プラクティスモード

セクタを有効にせず、DriftBox は速度 25km/h 以上・角度 5 度以上の走行を一度に計測しま す。速度・角度がこれらを下回ると自動で計測を終了します。ピークアングルとそのとき の速度、走行中の最大横 G とそれらから計算されるスコアを表示します。

## セクタモード

セクタモードを選択すると、あらかじめ指定した区間を走行中に計測を行います。詳しく は後述の「セクタ」をご参照ください

## セクタモードを選択する

DriftBox をセクタモードにするには、

- ドリフトモード中に MENU を押す
- 'Sectors'を選択し、OK を押す

| DRIFT MENU   |
|--------------|
| UNITS        |
| √ SECTORS    |
| SET SECTORS  |
| LOAD SECTORS |

## ドリフトモードディスプレイ画面

**DriftBox**は**3**つの異なるスクリーンをもち、それぞれのモードで使用できます。スクリーンの変更は▲▼ボタンで行います。.

| DRIFT ANGLE<br>53 <b>34°</b> 43°<br>КМН                       | この画面では、ピークドリフトアングルとともにリアルタイ<br>ムの速度とドリフトアングルを表示します。<br>リセットボタンを 1.5 秒間長押しするとピークアングル値を<br>リセットします。 |
|---------------------------------------------------------------|---------------------------------------------------------------------------------------------------|
| РЕАК Д° @SPEED<br>143° 53 кmh<br>РЕАК G SCORE<br>0.81g 8.6    | プラクティスモードのみ<br>この画面では、ピークドリフトアングルとそのときの速度、<br>最大横 G、そしてスコアを表示します。                                 |
| PEAK ∆* @SPEED<br>143° 53 kmh<br>SECTOR SCORE<br>3 (22.8) 8.6 | <b>セクタモードのみ</b><br>ピークドリフトアングルとそのときの速度、セクタ番号、ス<br>コア、そして全区間の累計スコアを表示します。                          |
| 45<br>deg                                                     | ドリフトアングルのグラフィックとともにリアルタイムの速<br>度とドリフトアングルを表示します。                                                  |
| 🤱 SPIN !                                                      | SPIN! はドリフト角度が 100 度を超えたときもしくは時速<br>10km 以下でアングルが 45 度以上になったときに表示され<br>ます。                        |

## スクリーンをリセットする

ドリフトモードのいずれのスクリーンでも、リセットボタンを **1.5** 秒間長押しするとピー ク・アベレージ・スコアそして速度がリセットされます。

### スコアコード

ドリフトのパフォーマンスに応じて DriftBox はスコアを生成します。あなたはそのスコア で DriftBox リーグに参加することができます。ウェブサイト上でスコアを入力する際には、 スコアを認証するための認証コードが必要になります。この認証コードの入力はウェブサ イト上の My DriftBox → My high score で行うことができます。.

#### スコアコードを見る

認証コードは自動的に SD カード上のファイル「scores.txt」に保存されます。DriftBox 上 で確認する場合は DriftBox のドリフトモード中に OK ボタンを押します。

| SCORE CODE         |
|--------------------|
| DF95 3C1C 257E C31 |
|                    |

## セクタ

一つのセクタ(区間)は二つの仮想ゲートによって成り立っています。セクタモードを選 択すると、計測は一つ目のゲートを通過したときに開始され、二つ目のゲートで終了しま す。セクタは最大で6つまで設定できます。スコアは累計スコアとともに、各セクタそ れぞれにも与えられます。セクタは必ずしも6つ設定する必要はありません。必要な区間 数分だけ設定してください。セクタ内でスコアを得るためには、セクタを走行中ドリフト を維持しなくてはなりません。セクタ内で直進をすると、その地点のスコアはゼロになっ てしまいますのでご注意ください

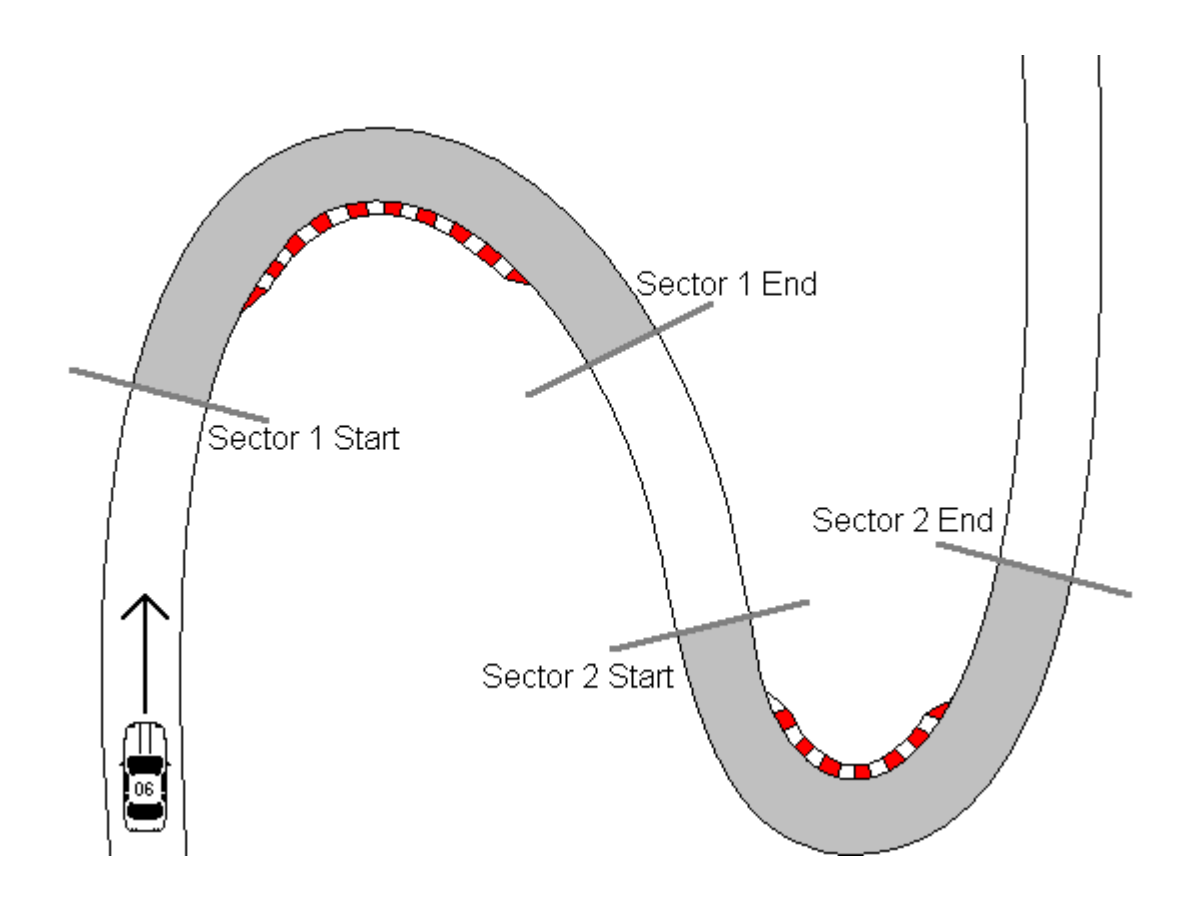

セクタは二つのゲートによって成り立っているので、スプリット区間とは異なります。

## セクタを設定する

- **MENU** ボタンを押して Drift menu に入ります.
- 'SET SECTORS'を選択して OK を押します。
- コース上を運転し、一つ目のセクタ区間の開始地点で OK を押します。
- そのまま運転を続け、一つ目のセクタの終点で再び **OK** を押します。
- 画面上に 'Start2' と表示されますので、同じ方法で引き続き 6 つまでセクタを続け て設定できます。セクタをスキップするときは RESET ボタンを押します。
- セクタの設定が完了したら、MENU ボタンを押してドリフトモード画面に戻ります。

## セクタのセーブ/ロード

セクタ情報を作成した後、その情報を SD カード上のセクタファイルに保存することがで きます。このセクタ情報は PC にコピーして、DriftBox Tools ソフトウェアでログデータ を分析する際に利用できます。

#### セクタファイルをセーブする

- MENU ボタンを押して Drift Menu に入ります
- 'Save Sectors'を選択して OK を押します

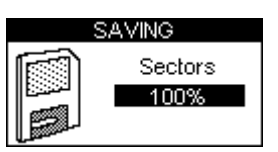

セクタファイルをロードする

- **MENU** ボタンを押して Drift menu に入ります
- 'Load Sectors'を選択して OK を押します

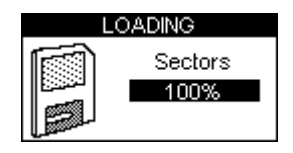

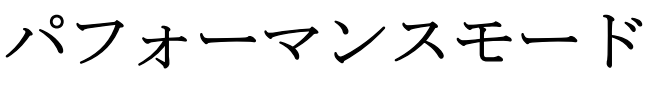

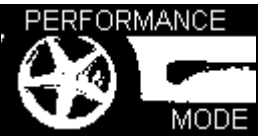

パフォーマンスモードは車両の加速・減速性能を計測するために使用します。パフォーマ ンスモード画面になるまで MODE ボタンを押してスクロールさせます。このモードは 6 つの画面表示があります。それぞれの画面は異なる性能データを表示します。表示画面の 選択は▲▼ボタンを使用します。 それぞれの画面は試験終了後に自動で結果を表示 します。たとえば、車両を 0 MPH から 60MPH まで加速させた場合、0-60 セクションに はそのときの時間が表示されます。

以下はパフォーマンスモードで利用できる機能のリストです。

| ACCEL 0.60 6.1%                     | この Accel 画面は左半分に現在の速度を表示し、右半分には以下          |
|-------------------------------------|--------------------------------------------|
| <b>100.1</b> 0-100 10.2s            | のプリセットレンジにおける加速時間を表示します。                   |
| Kmh 0-100-0 6.1s                    | 0-60、0-100 、 0-100-0.                      |
| Vmax 100.2                          | また最大速度も表示します。                              |
| ACCEL: 30.50 6.1%                   | Accel 2 画面は 30-50 と 50-70 加速時間を表示します。 この二つ |
| <b>100 1</b> 50-70 10.2s            | のテストレンジはユーザーの任意で変更が可能です。変更はセッ              |
| Kmh PeakG 0.81                      | トアップメニューから行います。ピーク横 G と平均速度も表示し            |
| Vavg 100.2                          | ます。                                        |
| <b>BEST</b> 0-60 6.1s               |                                            |
| 0.100.0 0-100 10.2s                 | この画面では上記2つの加速テスト画面の中からそれぞれ2つ、              |
| 6.18 30-50 6.18<br>HEST 50-70 10.28 | 計4種類のベスト結果を表示します。                          |
|                                     |                                            |
| DECEL 100-0 2.4s                    | この画面では、ユーザーの任意で設定できる2つの減速レンジに              |
| 100.1 37.4m                         | おける時間と距離を表示します。このテストレンジはセットアッ              |
| 28.3m                               | プメニューから設定できます。                             |
|                                     |                                            |
| <b>1000 1</b> 37.4m                 | この画面は Decel 1 と同じですが、Decel2 ではユーザーの任意で     |
| 100.1<br>kmh Avg 0.91G              | レンジ変更が出来ます。                                |
| PK 0.98G                            |                                            |
| DISTANCE 100m 14.5s                 | この画面は 0-100 と 0-200mの 2 つのプリセット距離における時     |
| 384.2 @ 98.2 kmh                    | 間と最終速度を表示します。距離の単位をフィートに変更する               |
| m 200m 18.2s<br>@120.3kmh           | と、テストレンジは 1/8 マイルと 1/4 マイルになります。           |
|                                     |                                            |
| DISTANCE <sub>2</sub> 400m 14.5s    | この画面は 0-400 と 0-1000mの 2 つのプリセット距離における時    |
| <b>384.2</b> 1 km 18.2s             | 間と最終速度を表示します。単位をフィートに変更すると、テス              |
| @120.3 kmh                          | トレンジは 1/2 マイルと 1 マイルになります。                 |
|                                     |                                            |

| ACCEL G<br>+0.81 0.93 | この画面では現在の加速 G とピークを表示します。画面下のレベルバーは数値をグラフ化したものです。RESET ボタ |
|-----------------------|-----------------------------------------------------------|
|                       | ンを押すと最大値はリセットされます。                                        |
|                       | この画面では現在の減速Gとピークを表示します。画面下                                |
| - <b>0.81</b> 0.93    | のレベルバーは数値をグラフ化したものです。RESET ボタ                             |
|                       | ンを押すと最大値はリセットされます。                                        |
| LATERAL G             | この画面では現在の横 G とピークを表示します。画面下の                              |
| + <b>U.81</b> 0.93    | レベルバーは数値をグラフ化したものです。 <b>RESET</b> ボタン                     |
|                       | を押すと最大値はリセットされます。                                         |

## 0-60MPH タイムを計測する

- 1. クイックスタートガイドに従って本体を車両に設置します。
- 2. MENU ボタンを押してパフォーマンスモードを選択します。
- 3. ▲ ▼ ボタンを使用して ACCEL 画面にします。この画面の右上に 0-60MPH の結 果が表示されます。

| ACCEL        | 0-60       |
|--------------|------------|
| 000.0<br>mph | 0-100      |
|              | 0-100-0    |
|              | Vmax 000.0 |

- **4**. 画面の左半分はサテライト受信環境が弱い場合を除き、リアルタイムの速度を表示 します。サテライト受信環境が弱い場合はサテライトのアイコンが点滅します。
- 5. 0-60 加速を実施します。車両が 60 mph を越えた時点で、すぐにタイムが 0-60 欄 に表示されます。
- 6. 車両を停止させてもタイムは画面に表示されたままになっています。Vmax 欄には 走行中に達した最大速度を表示します。

| ACCEL        | 0-60 6.1s  |
|--------------|------------|
| 000.0<br>mph | 0-100      |
|              | 0-100-0    |
|              | Vmax 065.4 |

- 7. すぐに次の 0-60 加速試験を始められます。車が動き出すと画面はリセットされ、 60mph に達した時点で新たな結果が表示されます。
- 8. 何度か走行を繰り返した後、走行した中でのベストタイムは BEST 画面で確認する ことができます。

| BEST    | 0-60 6.1s   |
|---------|-------------|
| 0-100-0 | 0-100 10.2s |
| 6.1s    | 30-50 6.1s  |
| BEST    | 50-70 10.2s |

9. SD カードを本体に挿入しておくと、走行データが SD カード内に保存されます。

# パフォーマンスモードのテストレンジを編集する

Accel2 と Decel2 画面のテストレンジを任意に変更できます。

性能を計測するスピードレンジを変更したいときは、パフォーマンスモードのいずれかの 画面で MENU ボタンを押し、変更したいレンジを 'Performance Menu'から選び、OK を 押します。

| PERFORMANCE MENU   |  |
|--------------------|--|
| UNITS              |  |
| WRITE RESULTS FILE |  |
| ACCEL RANGE 1      |  |
| ACCEL RANGE 2      |  |
| 0-100-0 RANGE      |  |

例: ACCEL RANGE 1 を編集する

- 1. 'ACCEL RANGE 1'を選択し、 OK を押します。
- 2. 以下の画面が表示され、ACCEL RANGE1のスタート速度が選択されています。:

| SET ACC | EL RANGE 1 |
|---------|------------|
| START   | 030        |
| END     | 050        |

- 3. START 速度が選択されている時に、 ▲▼ ボタンでスタート速度を変更します。
- 4. OK を押して同様に終了速度を変更して OK を押します。:

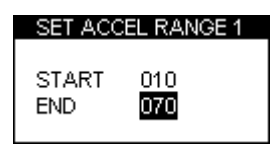

## 1フットロールアウト

本製品は通常、車両が動き出した時点から計測を開始します。しかしドラッグ競技では、 車両はタイミングスタートラインから1フット手前からスタートします。この機能をON にすると、最初の1フット分を補正して計測します。

#### 1フットロールアウト補正を有効にする

- MENU ボタンを押してパフォーマンスメニューに入ります。
- 1 FOOT ROLLOUT を選択して OK を押します

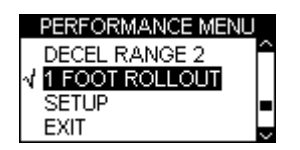

# リザルトファイル

SD カードが挿入されている場合、SD カード内には二つのリザルトファイルが作成されま す。一つ目の 'results.txt' はパフォーマンステストによって計測された結果が記録されま す。二つ目の 'best.txt'には各タイプのテストにおけるベストが記録されます。このリザル トファイルは、パフォーマンスモードメニュー中の'Write Results File' のオプションにチ ェックが入っているときのみ作成されます。:

| PERFORMANCE MENU    |
|---------------------|
| UNITS               |
| √WRITE RESULTS FILE |
| ACCEL RANGE 1       |
| ACCEL RANGE 2       |

スピードブザー

スピードブザーは 0-100-0 のような速度テストで、目標の速度に達したという合図に使われます。このブザーを使えば、ドライバーはテスト中にスピード表示を注視することなく テストが行えます。

ブザーが鳴るポイントを変更するには、 MENU を押し(どのモードからでも可能)、 「Setup 」を選択して OK.を押します。スピードブザーの項目が Setup メニュー中にあり ますので選択し、上下ボタンを使用して速度の設定を変更します。

| SETUP MENU   |
|--------------|
| DIAGNOSTICS  |
| COLDSTART    |
| SPEED BUZZER |
| UPGRADE      |

スピードブザーは目標の速度に達したときに一度だけブザーを鳴らします。設定スピード になるたびに繰り返し鳴ることはありません。再度ブザーが有効になるには、5秒以上車 両が完全停止するか、電源が再投入される必要があります。

| SPEED                             | BUZZER |
|-----------------------------------|--------|
| √ <b>ENABLED</b><br>SPEED<br>EXIT | 100    |

ラップタイミングモード

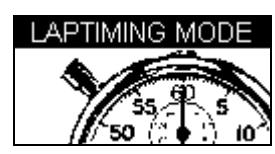

DriftBox は、仮想ゲートの位置を保存し、それをラップのスタート/終了のトリガーとしてラップタイムを計測することができます。

- スタート/終了ライン: 一つのラップがスタート/終了する地点を定義します。このラインはまた、スプリントやスラロームの開始ラインも定義します。
- スプリットライン: コース上で区間タイムや速度を計測・表示する地点を定義します。
- 終了ライン: スプリントやスラロームなど、開始地点と終了地点が異なる場合にの み使用します。走行の終了地点を定義します。

ラップタイムを計測する

- まず始めにスタート/終了ラインを設定するか、SD カードに以前に設定・保存したライン情報をロードします。
- ラップタイムをファイルに保存する場合は、SD カードを本体に挿入しておきます。
- サーキットを走行し、ラインを通過するたびに自動でタイムが表示されます。

| LAPTIMING | LAST 1'25.6" |
|-----------|--------------|
| 1'24.3''  | BEST 1'23.3" |
|           | SPL1 23.2"   |
|           | @ 98.2mph    |

### 大スピード表示@スプリットディスプレイ

ラップタイム画面に何を表示させるかを指定できます。左半分の画面に現在のラップタイムか最終スプリット通過速度の**2**つを選ぶことができます。

| LAPTIMING | LAST 19'59.5" | LAPTIMING   | LAST 19'59.5" |
|-----------|---------------|-------------|---------------|
| 10/50 0/  | BEST 19'59.5" |             | BEST 19'59.5" |
| 19 29.9   | SPL1 19'59.5" | 98.2<br>mph | SPL1 19'59.5" |
|           | @ 98.2mph     |             | @ 98.2mph     |

スプリット通過速度を表示させておくと、そのコーナーの脱出速度を容易に把握できます。 ラップタイム/通過速度の表示切替は、MENUボタンを押して'BIG SPEED @ SPLIT'を 選択して行います。

| LAPTIMING MENU      |
|---------------------|
| UNITS               |
| SET START & SPLITS  |
| CLEAR ALL           |
| LOAD SPLITS         |
| SAVE SPLITS         |
| ONE SHOT MODE       |
| SPLIT TO SPLIT TIME |
| √ BIG SPEED @SPLIT  |

## スプリットタイム

スプリットタイムの表示方法は、ラップの開始から各スプリットまでのタイムと各スプリット間のタイムの二種類があります。表示の切り替えは、MENUを押し、LAPTIMING MENUから 'SPLIT TO SPLIT TIME' を選択して行います.

## スプリットゲート幅

スタート/エンドあるいはスプリットラインをセットするとき、ゲートはデフォルトで 25m幅として設定されます。(OKボタンを押したポイントを中心に両側 12.5mずつ)こ のゲート幅はLaptimingメニュー中の「Split Widths」を選択して、数値を増減すること で変更できます。この機能は極端に幅の広いコースや別々のセクションが非常に接近して 通っている(ヘアピンのような)場合にゲートを誤認識するのを回避するのに有効です。

### ベストラップのクリア

**RESET** ボタンを 1.5 秒以上長押しするとクリアされます。

ラップタイムテレメトリ

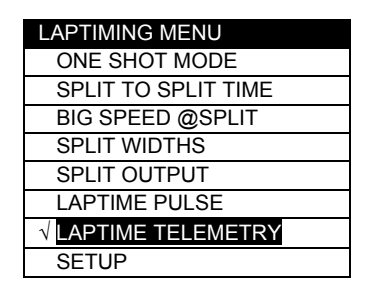

ラップタイムテレメトリは、スタート/エンドラインあるいはスプリットラインを通過し た際にテレメトリシリアルポートを通じてラップタイムのデータを送信する機能です。シ リアルデータは以下のフォーマットで115200bit/secのボーレート、パリティ無し、8 デ ータビット、1 ストップビットで送信されます。

\$\$llttnnnllluuusscc

- II: length of message
- tt: message type (type 10 LapTime)
- nnn: serial number
- s: number of sats currently in view
- III: laptime(seconds) \* 100000
- uuu: UTC time(seconds) \* 100
- ss: speed at this point\*100 (kph or mph, depending on the units selected)
- cc: checksum

各テレメトリメッセージは受信確認メッセージを受信するまで最大12回送信されます。

## ラップタイムパルス

Laptime Pulse オプションを ON にすると、シリアルデータの変わりに 250ms のパルスが 代わりに出力されるようになります。このオプション ON にするとスプリットタイム出力 は停止します。

## スプリットアウトプット

スプリットラインに関して、スプリットライン通過時にスプリットタイムデータあるいは 250ms パルスの出力をするかどうかを選択できます。スプリットアウトプットのフォーマ ットはラップタイムのものと同じです。よってラップタイムテレメトリが ON で、ラップ タイムパルスが OFF のときにスプリットアウトプットを ON にしてあればスプリット通過 時にシリアルデータが、ラップタイムパルスが ON でスプリットアウトプットが ON であれ ばスプリット通過時に 250ms パルスが出力されます。このオプションが OFF のときは、ス プリット通過時には何も出力しません。

# スタート/終了&スプリットライン

本製品を用いてでタイムを計測・表示する前に、必ずスタート/終了ラインをロードする か新たに指定する必要があります。

## スタート/終了ラインを設定する

- MENU ボタンを押し、ラップタイミングメニューを表示します。
- 'SET START & SPLITS'を選択し、OK を押します

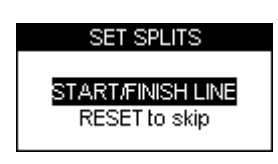

- 車を運転し、スタート/終了ラインの地点で OK を押します。
- これでスタート/終了ラインが設定されました。続いて SPLIT 1 の設定画面が表示されます。

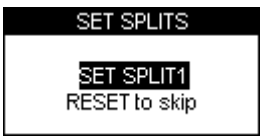

- 引き続きスプリットラインを設定する場合は、スプリットを設定する地点で OK を押します。スキップするには RESET ボタンを押します。
- スプリントやスラロームのようにスタートと異なる地点に終了地点を設定する場合は、 RESETボタンを押してすべてのスプリット地点設定をスキップし、SET 2<sup>nd</sup> FINISH 画面 を表示させます

| SET SPLITS                      |  |
|---------------------------------|--|
| SET 2nd FINISH<br>RESET to skip |  |

• 車を運転させ、終了地点で OK を押して設定します。

注意:仮想ゲート(スタート/終了ラインやスプリットライン)を設定するときは必ず移 動しながらでなければいけません。指定したい地点で停止した状態では指定できません。

#### スタート/終了&スプリットラインの保存

スタート/終了ラインやスプリットラインを設定した後、その情報を後にふたたび他のユニットで使用したり、Tools ソフトウェア上で使用できるよう SD カードに保存することができます。SD カード内に'\*\*.dsf というファイル名で保存されます

作成した情報を保存するには:

- SD カードが挿入されていることを確認します
- MENU ボタンを押し、ラップタイミングメニューを表示します。
- SAVE SPLITS を選択して OK を押します。

#### スタート/終了&スプリットラインをロードする

SD カードに保存したライン情報を本体にロードすることができます。この機能によって、 いろいろなサーキットのライン情報のライブラリを PC に保管することができます。

スプリットラインファイルをロードするには:

- MENU ボタンを押してラップタイミングメニューを表示します。
- 'LOAD SPLITS'を選択し、OK を押します

注意:スプリットラインファイルは正しいファイル名で保存されていないとロードされま せん。必ずファイル名は DBOX.dsf でなければいけません。これ以外のファイル名のも のは認識できません。PC上で複数のスプリットラインデータをお持ちの場合は、SDカ ードへコピーする際に必ず上記ファイル名にリネームしてください。

#### スタート/終了&スプリットラインをクリアする

本体の内部メモリからライン情報を消去します。 (SD カード内の情報は消去されません)

- MENU ボタンを押してラップタイミングメニューを表示します。
- 'CLEAR ALL'を押して OK を押します

### ワンショットモード

デフォルトでは、本製品はラップタイムの計測をスタート/終了ラインから始めます。計 測を車両が動き出した瞬間から開始したい場合は 'One Shot Mode'を選択する必要があり ます。

このモードにセットするには:

- MENU ボタンを押してラップタイミングメニューを表示します。
- 'ONE SHOT MODE' を選択して OK を押します。
- 車両をスタート地点へ移動させ、停止させます。
- 2秒後に以下の画面が表示されます。:

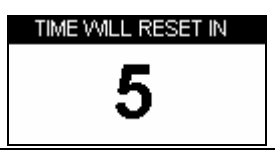

• 画面が5秒からカウントダウンを開始します。カウントダウンが終わると以下の画 面が表示されます。:

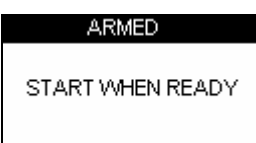

この画面が表示されたら準備完了です。車両が準備できたらラップを開始してください。タイム計測は車両が動き出し次第開始され、スタート/終了ラインを通過すると終了します。

#### ラップ&スプリットタイムの記録・呼び出し

走行データやラップ・スプリットタイムを記録するには、SD カードを本体に挿入しておきます。走行データは'.dbn'ファイルとして、ラップタイム情報は'Laps-01.txt'といったテキストファイルとして SD カード上に保存されます。

#### 製品使ってラップタイムを呼び出す

'Laps-xx.txt'ファイルを呼び出してラップ&スプリットタイムを見るには:

- Lap Timing Mode に入り、OK ボタンを押します。
- ディスプレイ上にラップタイムファイルのリストが表示されます。:

| SELECT FILE |   |
|-------------|---|
| LAPS-00     | Ê |
| LAPS-01     |   |
| LAPS-02     |   |
| LAPS-03     | ~ |

• ▲▼ボタンで呼び出したいファイルを選択し、OK を押します。 ファイルの情報が 表示されます。

| LAP         | SPLIT         |
|-------------|---------------|
| 1 19'59.95" | ▲1 19'59.95"  |
| 2 19'59 95" | 2 19'59.95"   |
| 3*19'59 95" | 3 19'59.95"   |
| 4 40'50 05" | 4 19'59.95"   |
|             |               |
| 5 1959.95"  | ○ 6 19'09,90" |

それぞれのファイル中のベストラップにはアスタリスク(\*)が付いています。 画面の 左半分にはラップタイム、右半分には選択しているラップのスプリットタイムが表示さ れます。スプリットを表示するラップは▲▼ ボタンで選択します。OK ボタンを押すと ラップタイミングモードのメイン画面に戻ります。

#### PC を使ってラップタイムを呼び出す

'Laps-xx.txt' ファイルはノートパッドなどのテキストエディタで表示することができます。 表示される画面は以下のようなフォーマットです。:

| Time<br>Date                                              | : 13:22:33<br>: 18/7/05 |                                               |                                                                                                    |
|-----------------------------------------------------------|-------------------------|-----------------------------------------------|----------------------------------------------------------------------------------------------------|
| Lap<br>01<br>01<br>01<br>01<br>01<br>01<br>01<br>02<br>02 | Lap Time<br>1' 28.35"   | Split<br>1<br>2<br>3<br>4<br>5<br>6<br>1<br>2 | Split Time<br>0' 10.20"<br>0' 11.45"<br>0' 22.50"<br>0' 8.30"<br>0' 19.25"<br>0' 8.70"<br>0' 10.20"<br>0' 11.45" |

# スピードディスプレイモード

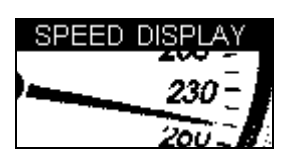

#### 要注意地点

スピードディスプレイモードには、「要注意地点」モードが備わっています。これは何ら かの目標物の近くにいることを表示できる機能です。この機能は POI.DAT ファイルを含 む SD カードが挿入されているときのみ有効です。ウェブサイトのダウンロードセクショ ンで UK スピードカメラファイルを含む POI ファイルは入手できます。

#### 例:

POI (Point Of Interest) 地点の 500m 以内を移動しているとき、POI から離れるまで POI シンボルを点滅させ、ビープ音を発します。POI.DAT ファイルがカメラ地点の速度情報 を含んでいる場合、制限速度以下で走行しているときにはシンボル点滅のみでビープ音は 発しません。

カメラタイプによっていくつか POI シンボルの種類があります。

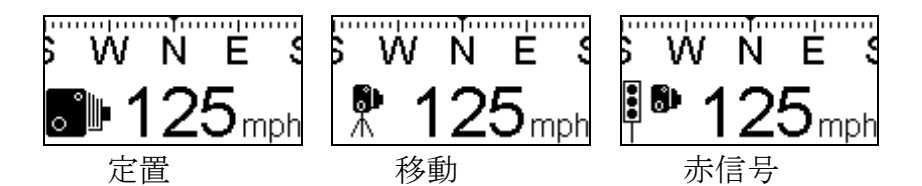

#### 警告:

この機能は安全カメラが動作する、危険な可能性のあるエリアを知らせる機能です。ウェ ブサイト上で公開しているリストについて、常に最新の情報を維持するよう努力いたしま すが、無償提供の情報であるためすべての情報が記載されているかどうかについて弊社は 保証をいたしません。本製品を使用してお客様が被るいかなる罰則や損害などについて弊 社は一切責任を負いません。

パワーモード

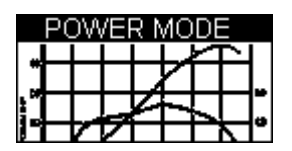

お乗りの車のパワーを簡単に計測することが出来るモードです。このモードは、ホイール 馬力を計測する加速走行と、タイヤや空気抵抗・駆動抵抗などのマイナス要素を計測する ロス計測の2つのパートに分かれています。パワーモードはチューニング時にシャシダイ ノが使えないときにもパワー比較のためにご利用いただけます。

この計測によって算出した結果はあくまで推測値です。計測の条件により結果は大きく異 なりますのでご注意ください。なるべく性格に計測するには、テスト時に完全に平坦で滑 らかな道路で、手順に沿って注意深く計測を行ってください。

#### パワーテスト

テストの性質と必要な距離の関係上、測定は公道ではなく私有地内で行うことを強くお勧めします。

#### 車重を設定する

正確な結果を算出するためには、車両の重量を性格に入力する必要があります。設定はパワーメニューから行います。

| POWER MENU |
|------------|
| UNITS      |
| SET WEIGHT |
| SETUP      |
| EXIT       |

車重は出来る限り正確な数値を入力してください。少しの重量の違いが大きく結果に左右 しますので、測定前に重量を測定して入力するとベストです。仮に10%重量に誤差がある と、算出した出力も10%の誤差が出ます。重量の単位は、速度と距離の単位がメートル 法の場合には kg で、ポンド法の場合には1b で表示されます。出力結果もそれに伴い k w と bhp が切り替わります。

| ENTER VALUE |  |
|-------------|--|
| 2420 lbs    |  |

パワーランとロスランは 2nd ギアを使い、平坦かつ平滑な道路で、同じ進行方向で行うと 良好な結果が得られます。

### パワーラン

車重を入力したら、あとは簡単なパワーランを行うだけでホイール馬力を計測することが 出来ます。ギアを 2nd にいれ、2000rpm 以下にしてください。

| POWER     |                                   |
|-----------|-----------------------------------|
| 20<br>мрн | PRESS OK<br>TO PRIME<br>POWER RUN |

**OK**を押すとDriftBoxに計測準備できたことを示すメッセージが出ます。

| POWER | POWER BUIN |
|-------|------------|
| 20    | BEGINS ON  |
| MPH   | ACCEL      |
|       |            |

加速を始めると自動で計測を始めます。

| POWER     | RECORDING                     |
|-----------|-------------------------------|
| 25<br>MPH | POWER<br>RUN ENDS<br>ON DECEL |

エンジン回転上限まで加速をし、上限まで達したらクラッチを切って数秒惰性で走らせま す。DriftBox は減速 G を認識すると自動で計測を終えて計測した馬力を表示します。

| POWER |            |
|-------|------------|
| 75    | 203<br>BHP |
| MPH   | WHEELS     |

## ロス馬力の計測

フライホイールでの馬力を推定するには、タイヤや空気・駆動系の抵抗により発生するロ スを算出する必要があります。ロス馬力の計測には減速試験を行う必要があります。この 計測では 3rd ギアを使うことをお勧めします

車重が正しく入力されている状態で、▲▼ボタンを使って画面をパワーランからロスラン に切り替えます。パワーランと同様の画面が表示されます。

| POWER     |                                    |
|-----------|------------------------------------|
| 20<br>MPH | PRESS OK<br>TO PRIME<br>LOSSES RUN |

車を加速させ、OK を押します。エンジン回転数がレブ付近になるまで加速を続けます。

| POWER | LOSSES DUN |
|-------|------------|
| 75    | BEGINS ON  |
| МРН   | DECEL      |

回転数がレブ付近にまで達したら、クラッチを切ってギアをニュートラルにします。車が 減速を始めると、自動でロス馬力の計測を開始します。

| POWER     | RECORDING                      |
|-----------|--------------------------------|
| 95<br>MPH | LOSSES<br>RUN ENDS<br>ON ACCEL |

最大出力が発生すると思われる速度大きく下回るところまで自然減速をさせ続けます。そ の後少しだけ加速をすると、加速を検知して計測が自動的に終了します。

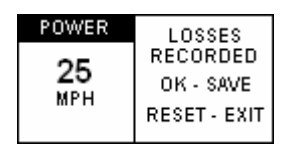

**OK**を押すとロス馬力を記録します。**RESET**を押すと今回の計測結果を消去します。記録したロス馬力は本体内に記録されますが、ロス馬力計測は必ずパワーランを行う場所と同じ場所・進行方向で計測することをお勧めします。ほんの少しの傾斜でも計測に大きな影響を与えますのでご注意ください。

この時点でまだパワーランを行っていない場合、パワーランのウィンドウには通常通り計 測前の画面が表示されます。この時点でパワーランの計測が終わっていると、パワーラン のウィンドウにはフライホール馬力が表示されます。一度ロス計測を行った後は、その後 のパワーラン計測の結果はフライホイール馬力として表示されます。ロスランウィンドウ で **RESET** ボタンを押すと記録したロスは消去され、ホイール馬力表示に戻ります。

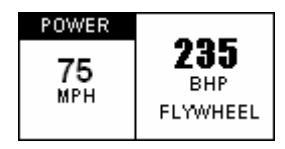

パワーランのウィンドウで RESET ボタンを押すと、先ほどの結果は消去され、次の計測 が行えるようになります。

# データロギング

ログ保存されたファイルは 'dbox001.dbn'といったファイル名で SD カード内に保存され ます。新しいファイルは本体の電源を入れるたび、あるいは SD カードが挿入されるたび に作成されます。データロギングを行いたい場合は、SD カードを本体に挿入しておくだ けで行えます。車両の測位情報・速度・加速度をバイナリ形式の'.dbn'ファイルに保存しま す。このファイルは Tools ソフトウェアで分析のために開くことができます。データログ は車両の速度が 0.5km/h 以上になると自動で開始されます。

車が動いているときは常に SD カードに書き込みをしているので、SD カードの取り外し は車両が停止しているときのみ行ってください。走行中に取り外すとデータの破損や最悪 の場合 SD カードの破損にいたる場合があります。

SD カードからデータを読み込むには、本体から SD カードを取り外して PC のカードリ ーダーに挿入するか、USB ケーブルを用いて PC を本製品に直接接続して読み込みます。 本体に PC を接続する場合は、本体がカードに書き込みを行わないよう、必ず停車時に行 ってください。Windows が正しくデバイス認識するよう、PC 接続前に本体の電源が入っ ているか確認してください。

## ファイルタイプ

以下は本体および Tools ソフトウェア上で使用されるファイル拡張子のリストです。:

| 形式    | 説明                                 |
|-------|------------------------------------|
| *.dbn | 測位情報・速度・加速度データを含むバイナリフォーマットファイルです  |
| *.txt | ドリフトスコアとラップタイム情報を含むテキストファイルです      |
| *.dsf | スタート/終了&スプリットラインを含むスプリットファイルファイルです |
| *.sct | DriftBox セクタポジション情報を含むファイルです       |
| *.cir | サーキットのコース図を描いたサーキットオーバーレイファイルです    |
| *.dat | POI(要注意ポイント)情報を含むバイナリファイルです        |

# 外部機器に接続する

# ドリフトデータ出力

DriftBox はドリフトモードで動作中、本体後部のシリアルポートからライブデータを転送 することができます。転送されたデータは、シリアル入力を持つさまざまな機器(ビデオ 入力機器など)で利用できます。シリアル出力ケーブルは同梱されておりませんので別途 ご用意ください。DriftBox ウェブサイト上にてシリアルケーブルの購入先情報をご確認く ださい。

ドリフトモードで動作中、RS232 シリアルポートは下記のような情報を 57600bps (10Hz 周期) で出力します。:

\$DBOX,sss.s,±gg.g,±ll.l,±ddd.d,pp.p<CR><LF>

- sss.s = speed in kmh
- ±gg.g = g-force in g (lateral)
- $\pm$ II.I = g-force in g (longitudinal)
- ±ddd.d = drift angle
- pp.p = points

# NMEA データ出力

診断モードが動作中のとき、シリアルポートは NMEA 標準フォーマットの GPS 情報を出 力します。この機能は Microsoft Streets あるいは Route66 のような、ナビゲーション用 地図ソフトへの GPS 入力として使用することができます。

# セットアップメニュー

すべてのモードから利用できるセットアップメニューがあります。

セットアップメニューに入るには、MENU ボタンを押して各モードのメニューを表示さ せ、メニューから'SETUP'を選択して OK を押します。

セットアップメニューには以下の項目があります。:

| SETUP MENU   |
|--------------|
| ALIGNMENT    |
| CONTRAST     |
| BRIGHTNESS   |
| DIAGNOSTICS  |
| COLDSTART    |
| SPEED BUZZER |
| UPGRADE      |
| EXIT         |

# Alignment アライメント

アライメントメニューは内蔵モーションセンサーのアライメント調整を行います。本体の 設置位置を変更した場合や、他の車両に乗せ変えた場合は必ずアライメント調整を行う必 要があります。アライメント調整を行うときは、車両を平坦かつ水平な場所に駐車し、エ ンジンを停止します。その後メニューから'ALIGNMENT'を選択します。下記の画面が表 示されますので、二つのカーソルが大きい十字の枠の中央で十字になるように本体の位置 を調整します。

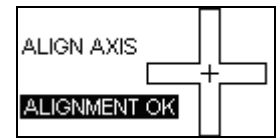

カーソルが完全にクロスになる必要は無く、画面に 'ALIGNMENT OK'と表示されるように 調整します。

# Contrast & Brightness コントラスト&明るさ

画面の明るさとコントラストをお好みに調整できます。OK を押すとメニューに戻ります

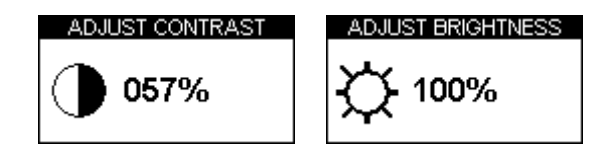

# ダイアグノスティック(診断)スクリーン

**DriftBox**は2つの自己診断スクリーンを持っています。切り替えは▲▼ ボタンを使います。

#### GPS 診断画面

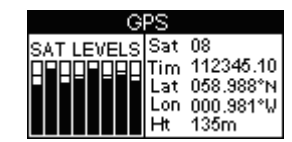

この画面では、以下の基本 GPS 情報を見ることができます。:

- 使用中の GPS サテライト数
- 各サテライトの信号の強さ
- サテライト時間 (UTC)

- 経度
- 高度 (グリニッジの海抜を基準と する)

緯度

注意: このスクリーンを表示中は、SD カードへのログ記録レートは通常の 10Hz から 1Hz に変更になります。

ヨーレートセンサー診断画面

| DIAG  | NOSTIC   |  |
|-------|----------|--|
| Yaw   | 0.15 °/s |  |
| Angle | 000°     |  |
| Temp  | 25°C     |  |
|       |          |  |

この画面では内蔵ヨーレートセンサーに関係する以下の情報を表示します。

- ∃ーレート (deg∕sec)
- 角度 (ヨーレートからの計算値)
- ヨーレートセンサーの温度

## Cold Start コールドスタート

コールドスタートは GPS エンジンを完全に再初期化します。コールドスタートを実施し た後は、情報を再取得するために、設置している車両を最低 15 分間以上、上空の開けた 場所に保持しておく必要があります。コールドスタートはご購入後初めての使用時と、開 けた場所でもサテライト受信感度が弱い場合に使用します。

コールドスタートを行う

- MENU ボタンを押して各メニューを表示します
- **SETUP** を選択して **OK** を押します
- COLDSTART を選択します
- 以下の画面が表示され、コールドスタートが実施されます

| COLDSTART   |  |  |
|-------------|--|--|
| 50%         |  |  |
| Please WAIT |  |  |

この作業が終了すると、自動でセットアップメニューに戻ります。

## スピードブザー

スピードブザーは主にパフォーマンスモードで動作中に使用されます。0-100-0テストな どの際に便利です。ブザーを鳴らす速度はこのメニューオプションで変更することが出来 ます。詳しくはパフォーマンスモード内のスピードブザーの項目をご覧ください

# ファームウェアをアップグレードする

本体の機能追加や不具合修正のため、今後ファームウェアを更新する必要が出てくること があります。更新は本体を Tools ソフトウェアがインストールされた PC に接続して行い ます

- アップグレードファイルをウェブサイトからダウンロードし、PC に保存します。
- MODE ボタンを押したまま本体の電源を入れます。
- 電源を入れるとアップグレードモードに入ります。
- USB ケーブルを本体と PC に接続します
- アップグレードファイルをダブルクリックすると、自動的にアップグレードソフトウェアが起動します。
- 自動でソフトウェアが起動しない場合は、インストール CD でソフトウェアをインストールした際にインストールされる'Upgrader.exe'を起動します。起動した後、アップグレードファイルをロードします。
- このアップグレードの後、続いて本体内の SD カードからデータ読み込みを行いた い場合は、一度 USB ケーブルの接続を外し、本体を再起動する必要があります。
- •

# トラブルシューティング

#### サテライトをロックしない

近年の自動車のモデルの中には、UV(紫外線)をカットするような特別なフロントガラスを採用 している車種があります。これらウィンドスクリーンはAthermic あるいはUV コートガラスと呼 ばれ、ガラスを通過する GPS シグナルを減退させてしまいます。そのため、搭載する車両が Athermic ガラスつきの場合、シグナル受信精度が大きく低下する可能性があります。

#### 車両が Athermic ガラスかどうかを調べたい

お使いの車両がAthermic ガラスつきかどうかは、自動車メーカーあるいは販売ディーラーへお問い合わせください。もし明確な回答を得られない場合は、簡単なテストで判別できます。まず、本製品を車両の外で電源 ON させ、サテライトをロックさせます。その後診断画面でいくつのサテライトをロックしているかを確認し、メモします。次に本体を車内に移し、ガラス越しにサテライトを受信させます。受信サテライト数がガラス越しにしてすぐ2~4個減るようならば、そのガラスがAthermic ガラスである可能性があります。

以下の表にある車種は、Athermic ガラスを使用していると思われる車種の一例です。ただし、モ デルチェンジや年次変更に伴い追加・廃止されることがありますので、リスト内の車両が必ずしも Athermic ガラスであるとは限りません。ご不明な場合は自動車メーカーや販売ディーラーに問い 合わせることをお勧めします。

BMW 3 Series BMW 5 Series BMW 7 Series BMW X5 Citreon Picasso Citreon C5 Citreon Xsara Citreon Xantia Ford Galaxy Ford Mondeo Fiat Multipla Mercedes W220-S Class Mercedes Vaneo Peugeot 206 Peugeot 306 Peugeot 307 Peugeot 607 Renault Traffic Renault Laguna Renault Clio Renault Master Renault Kangoo Renault Scenic Renault Espace Renault Megane Renault Safrane Vauxhall Zafira

お使いの車両が Athermic ガラス付きである場合は、外部 GPS センサーを使用する必要がありま す。外部 GPS センサーは、マグネットで車両のルーフに固定して使用します。外部 GPS アンテ ナは別売りです。詳しくはウェブサイトをご覧ください。

#### もしそれでも GPS 受信に問題がある場合は:

- 上空に障害物があると GPS 性能を大きく低下させます。本体は必ず可能な限り広く空が 見える位置に設置してください。ガラスの左右端や上端に近くなると受信できる範囲の角 度が狭くなります。外部 GPS センサーを使用する場合は、センサーをルーフバーから離 し、ルーフ上にある物から最低 10cm 以上離れた場所に設置してください。
- 建物の密集している地域や背の高い木の密集する地域を走行するとサテライト受信がしづらくなります。
- GPS コールドスタートが必要である可能性があります。コールドスタートの方法はマニュ アルのセットアップの項をご参照ください。

#### ドリフトしていないのに DriftBox がドリフトアングルを表示している

10°以下のドリフトアングルは、ドリフトしていなくてもコーナリング中に表示されることがあります。

#### ドリフトしていないのにDriftBoxが 10°以上の角度を表示している

- 'Alignment' を確認してください。詳しくはマニュアルのアライメント調整の項をご参照く ださい
- 道路に上ぞりや傾斜、バンクが著しく付いている場合、アングルの計算に影響を及ぼすこ とがあります。
- GPS 受信環境が乏しい場合、角度計算に影響を及ぼすことがあります。

#### ドリフトアングルの表示が大きすぎる/小さすぎる

- 'Alignment' を確認してください。詳しくはマニュアルのアライメント調整の項をご参照く ださい
- 道路に上ぞりや傾斜、バンクが著しく付いている場合、アングルの計算に影響を及ぼすことがあります。
- GPS 受信環境が乏しい場合、角度計算に影響を及ぼすことがあります。
- コンディションが良好な状態でも引き続き角度表示が正しくない場合、ヨーセンサーをゼロ点調整する必要があります。ただしこれは稀なケースです。

#### ヨーセンサーの調整が必要かどうかをチェックするには:

ヨーセンサー診断画面を表示させ、本体を平坦な面に静止しておいてください。 角度の表示がゆ っくり変わります。角度の変化が3秒以下毎におこるようならば、診断画面で RESET ボタンを2 秒間押し続け、その後表示されるスクリーンの指示に従ってください。この作業は30秒ほどかか ります。その間本体は静止した状態を維持しなければいけません。センサーが突然動かされると、 作業は中断されます。

注意: 作業を中断したい場合は、OK 以外のいずれかのキーを押すと診断画面に戻ります。

#### SD カード内にデータファイルが何も表示されない

SD カードの空き容量が足りているか確認してください。カードを挿入時に2回ビープ音がならない場合で、カードの再フォーマットが必要な場合、Tools ソフトウェアのユーティリティを使用する必要があります。

# Tools ソフトウェア

**Tools** ソフトウェアは本製品で記録したログデータ'.dbn'ファイルを閲覧することができるソフトウェアです。

# インストール

本製品には、Tools ソフトウェアを含むインストール CD が添付されています。インストール CD を PC にいれると、インストールプログラムが自動起動します。指示に従ってインストールを行ってください。インストール後、デスクトップにメイン分析ソフトウェアのショートカットが作成され、同時に本体ファームウェアアップグレード用の USB ドライバがインストールされます。

## 概要

#### グラフスクリーン

Tools ソフトウェアグラフスクリーンはログファイルを3つのメインディスプレイウィンドウ(メ イングラフ、データテーブル、マップ)に表示し、閲覧/比較することができます。グラフウィ ンドウでは、時間か距離を横軸として、さまざまなチャンネルをグラフ表示できます最大・最小値、 平均値、デルタ値(変位量)を抽出する機能も兼ね備えています。最大4つまでログファイルを 重ねて表示することができます。

マップウィンドウは車両が通った道筋を表示します。軌跡は GPS の緯度・経度から算出されます。 サーキットオーバーレイ(重ね合わせ用サーキットコース図)をマップウィンドウに重ね合わせ ることができ、サーキットのライン取りなども確認することができます。

データウィンドウは以下のチャンネルのデータをテーブル表示します。:

- No. of SATs サテライト数
- Time 時間
- Velocity 速度
- Lateral Acceleration 横加速度
- Longitudinal Acceleration 前後加速度

- Height 高度
- Yaw Rate  $\exists \lor \lor$
- Distance 距離
- Slip Angle スリップ角
- Radius of Turn 回転半径
- UTC Time UTC 時間

• Heading 進行方向

その他にもさまざまなチャンネルが表示されますが、それらは本製品には関連のないパラメータ であるためデータは空白です。なお、空白表示されるパラメータは以下のとおりです: Vertical velocity, Glonass Satellites, GPS Satellites, Lat Acc from Yaw rate sensor, Brake Trigger and DGPS. Yaw Rate(PerformanceBox)

3 画面のそれぞれはウィンドウサイズを任意に変更することができ、印刷することもできます。

本製品で記録されたパラメータはすべて表示することができます。グラフのライン色は任意に変 更が可能です。ログ保存されたパラメータに加え、さまざまな算出パラメータチャンネル(横加 速度や前後加速度など)も表示することができます。

# グラフスクリーンの基本

## Loading Files ファイルをロードする

メインツールバー内の'Load All'アイコンをクリックするとグラ フスクリーンにファイルをロードします。

## Loading Compare Files 比較ファイルをロードする

グラフスクリーンは最大3つまで比較ファイルを読み込むことがで きます。'Load All'アイコンの横にある小さいドロップダウンダウ ン矢印をクリックし、ドロップダウンメニューを表示させ、メニュ ーから 'Load Compare File x' を選択します。

# Removing Compare Runs 比較ファイルを除去する

グラフスクリーンツールバー中の'Remove Run' アイコンをクリックし、除去したいファイルを選択します。

## Appending Files 追加ファイル

ログファイルは 'Append file to Main'を使って複数ファイルを連結することができます。 'Load All' アイコンのドロップダウンメニュー内にあります。

## Viewing a Text File テキストファイルを閲覧する

ログファイルは'Load All'のドロップダウンメニュー内にある'**Open In Notepad**'を選択すること で、ノートパッドでテキストファイルとして開くことができます。 サイズの大きいファイルは読 み込みに時間がかかりますのでご注意ください

この機能は SD カード内にあるラップタイムファイルといったファイルを開くときにも使用します。

### Loading a Circuit Overlay

## サーキットオーバーレイをロード

サーキットオーバーレイはサーキットマップに 配置するテンプレートです。サー木とオーバー レイファイルは'Load All'のドロップダウン メニュー内にある'Load Circuit Map'を選択 することでロードできます。サーキットオーバ ーレイは DriftBox/PerformanceBoxの標準ファ イルですが、セーブされる際につけられる拡張 子は'dbn'ではなく'.cir'となります。ど のファイルでもオーバーレイファイルとして読 み込むことができますが、読み込み時に拡張子 が cir に変わります。サーキットオーバーレイ の作成方法は、後述の「サーキットオーバーレ イを作成する」をご参照ください。

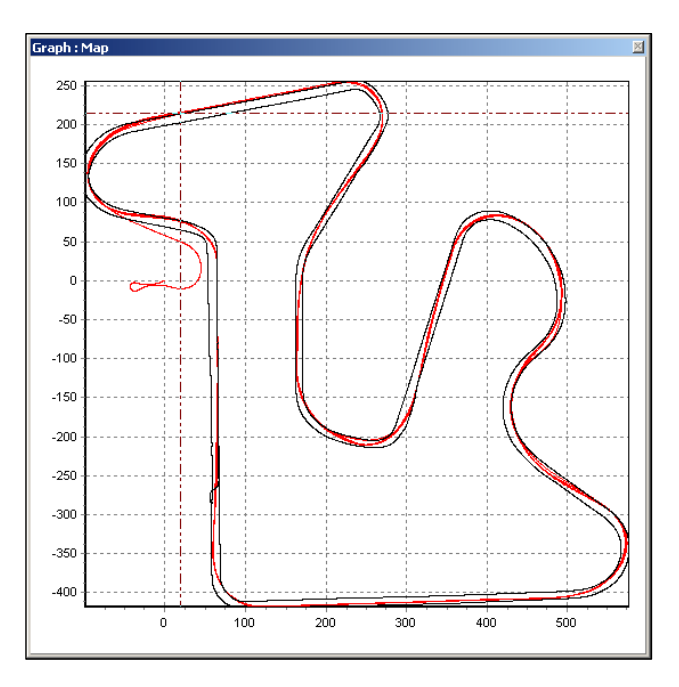

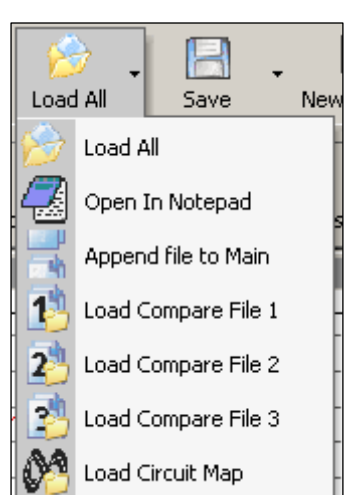

作成したオーバーレイファイルはユーザー同士で交換し合うことができます。またいくつかのサ ーキットオーバーレイはウェブサイト上あるいはフォーラム上で供給される予定です。

## サーキットオーバーレイを除去する

サーキットオーバーレイをマップから除去するには、グラフスクリーンツールバー内にある 'Remove Run' アイコンをクリックし、 'Remove Circuit Map'をクリックします。

# グラフ内を移動する

表示されたファイルは、以下の機能(ズーム、パン、カーソル移動)を使ってさらに詳しく検証 することができます。

### Zoom ズーム

グラフやマップの一部をズームするには以下の三つの方法があります。

- マウスを左クリックでズームしたい範囲を左から右にドラッグします。逆に右から左にド ラッグするとズームアウトします。
- キーボードの矢印キー(↑↓)を押すと、現在のカーソル位置付近をズームします。シフトキーを押しながら上下キーを押すと一度にズームする倍率が上がります。
- 使用するマウスがスクロールホイール付きの場合、ホイール操作で現在のカーソル位置付近をズームイン・アウトできます。シフトキーを押しながら操作するとズーム倍率の変化量が大きくなります。

#### Pan パン

グラフやマップをパン(左右に移動)するにはパンしたいエリア付近にマウスカーソルを移動さ せ、右クリックでドラッグを行うとグラフが移動します。

#### Cursor カーソル移動

グラフとマップ内のカーソルの位置は互いにリンクしており、グラフ内のカーソル移動に伴いマ ップのカーソルも移動します。矢印キーの左右(←→)でカーソル位置を移動できます。シフト キーを押しながら操作すると、移動スピードが速くなります。また、グラフ内で、カーソルを移 動させたい位置で左クリックをすると、その位置にカーソルが移動します。

## Χ軸

X 軸を走行距離にするか時間にするか選択するには、スクリーン中のどこかで右クリックをするか、 'Graph Set-up'アイコンをクリックし、メニューから 'Graph Type'を選択、その中から 'Speed Against Time'(時間軸) 'Speed Against Distance'(距離軸)を選択します。

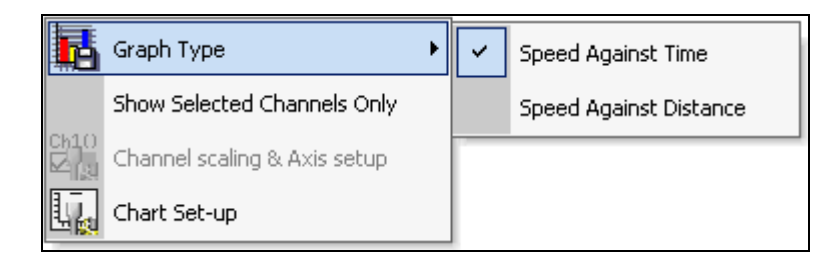

距離をX軸にすると、同じサーキットで計測した、ラップタイムの異なる他のデータを重ね合わせて比較するのに便利です。

# チャンネルの選択

DriftBox で記録したすべてのチャンネルがデータウィンドウに表示されています。スピードを除 くすべてのデータは最初グレーになっており、グラフ表示はされていません。グラフウィンドウ に表示させるには、チャンネル名の左端にあるチェックボックスにチェックを入れます。

|              | Graph : Data                  |                       |
|--------------|-------------------------------|-----------------------|
|              |                               | ferararriging.VBO     |
|              | Run Time                      | 9 Minute 5.30 Seconds |
|              | Cursor (Seconds)              |                       |
| ここのチェックボ     | Speed (km/h)                  |                       |
|              | Lateral Acceleration (g)      |                       |
| ツクスをクリツク     | Longitudinal Acceleration (g) |                       |
| して ON/OFF する |                               |                       |
|              |                               |                       |
|              |                               |                       |

Tools ソフトウェア はそのチャンネルの最大/最小値で縦軸をスケールしてグラフ表示します。表示されているグラフの線は、チャンネル名の文字色と同じ色で表示されます。

データテーブルには、本製品で記録されたすべてのチャンネルに加え、ファイルを始めてロード したときに計算される横加速度・前後加速度・回転半径も表示されます。

チャンネルを見つけるにはリストをスクロールして見つける方法に加え、チャンネル名の最初の ー文字をクリックすることでも選択することができます。たとえば、データテーブルウィンドウ がアクティブウィンドウになっているときに「S」をクリックすると Satellites(サテライト数) が選択されます。同じ頭文字を持つチャンネルが複数あるときは、繰り返し同じキーを押すと該 当するチャンネルに次々と切り替わります。

#### Show Selected Channels Only 選択したチャンネルのみを表示する

データテーブルに表示されるチャンネルは、選択したチャンネルのみに絞り込むことができます。 データテーブルウィンドウ内のどこかで右クリックをし、'Show Selected Channels Only'を選択 します。この機能は、グラフウィンドウ内でカーソルを移動させながら、各チャンネルの値を確 認するのに便利です。

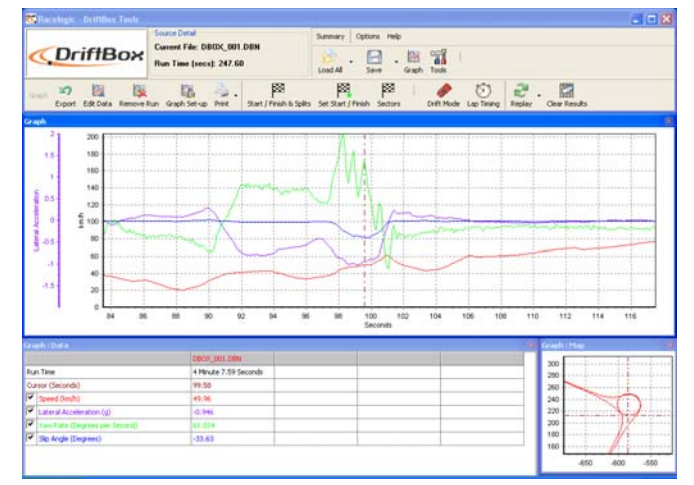

## ドリフトリザルト (DriftBox)

グラフスクリーンツールバーにある Drift Mode ボタンを押すと、ロードしたファイルとセクタフ ァイル情報をスキャンして以下のドリフトデータを表示します。:

- Peak Drift angle ピークドリフトアングル
- Peak G ピーク G
- Average G 平均 G
- Average Speed 平均速度

G メーターと Drift メーターが DriftMode ボタンを押した際に表示されます。

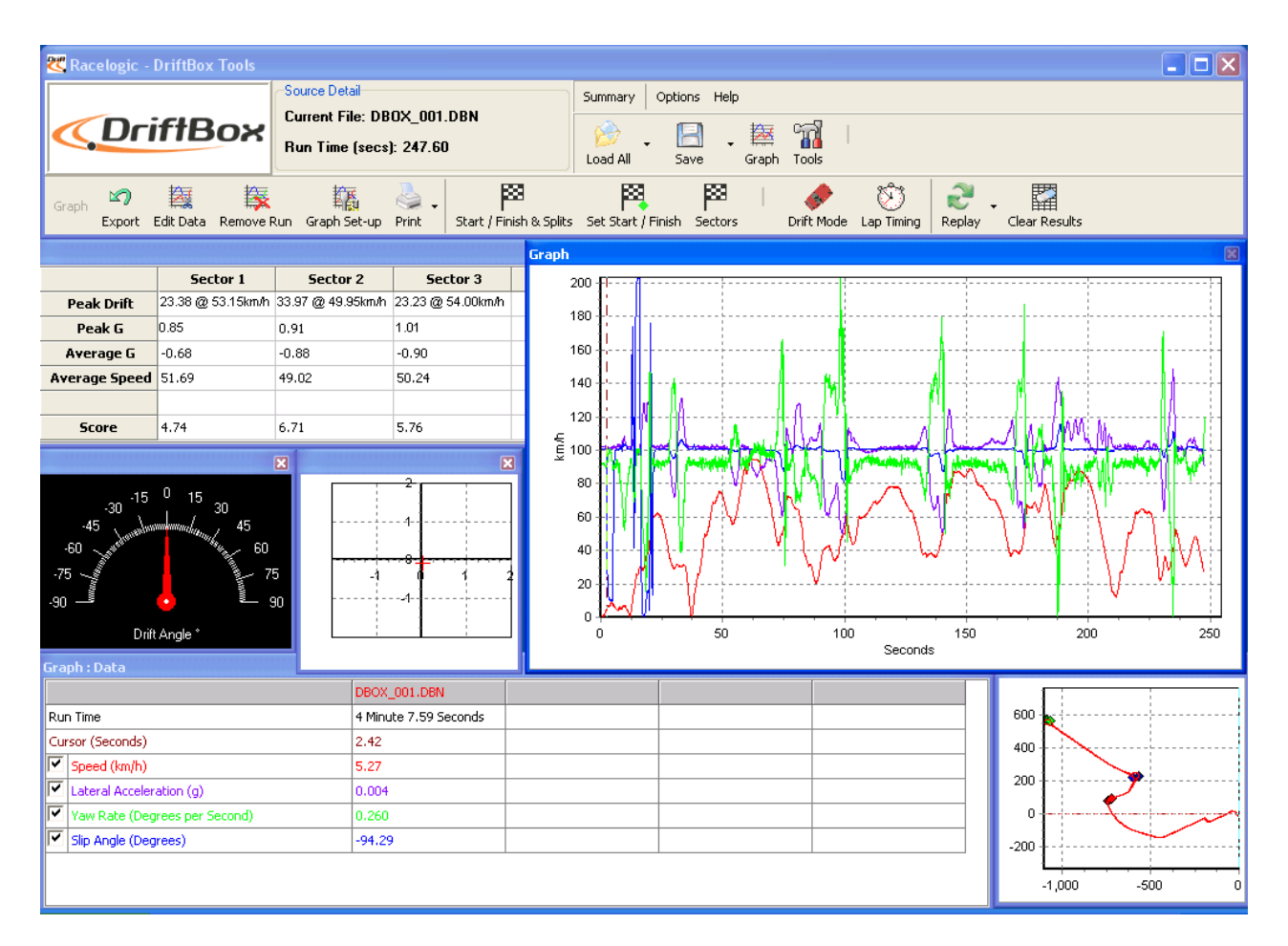

### ラップタイムリザルト

グラフスクリーンツールバー内の Lap timing ボタンを押すと、ソフトウェアがロードしたファイルとスプリットファイルをスキャンして、各ラップの V Max とともにラップタイムをテーブルで 表示します。

この機能はメイングラフウィンドウ内にロードしたファイルと比較ファイルの個々のラップを表示することができます。

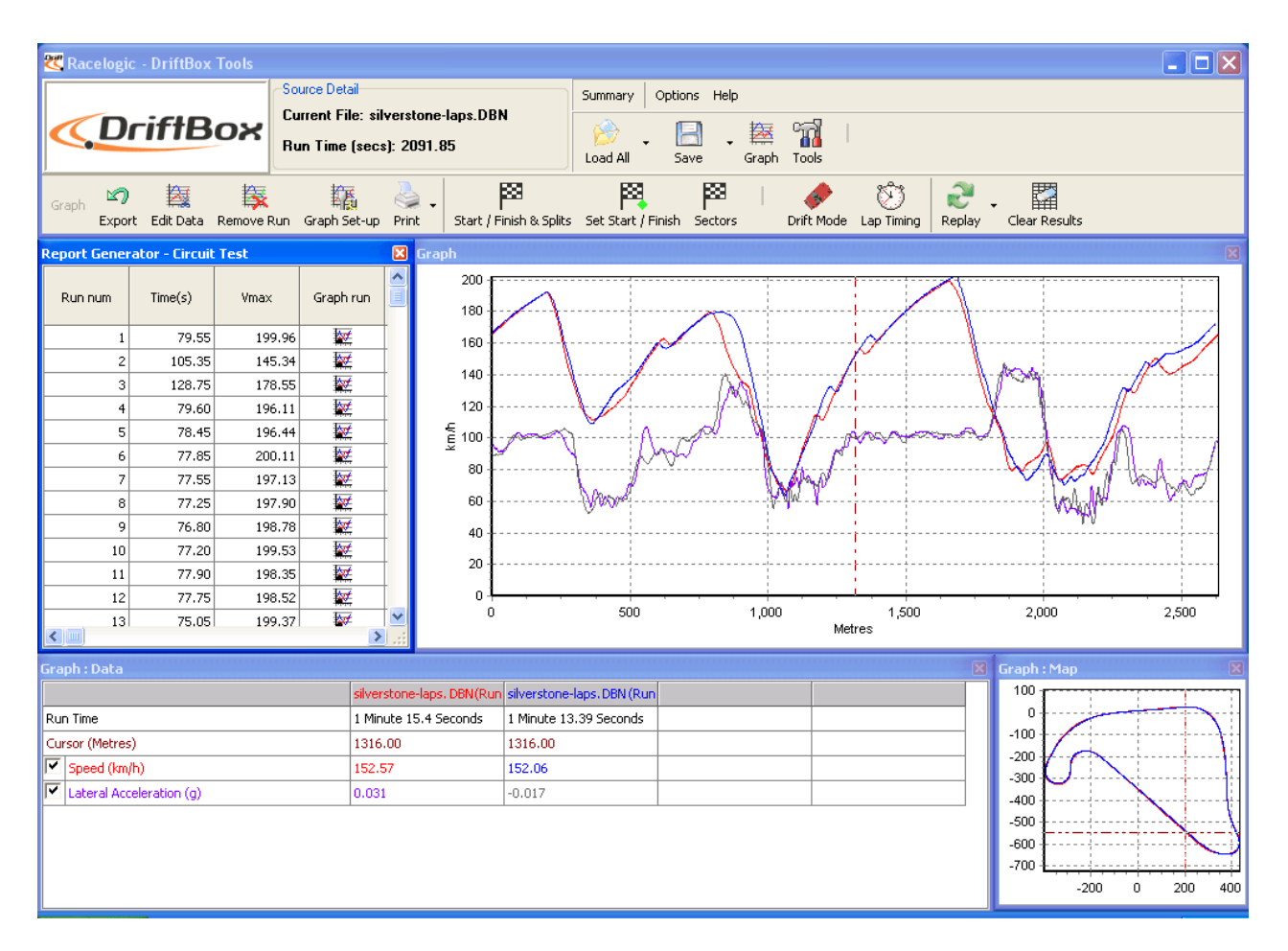

# チャンネルと軸設定

それぞれのチャンネルには、Y 軸への関連付けなどを含むさまざまな属性を与えることができます。 これらはチャンネル設定と軸設定スクリーンで設定できます。設定画面はデータテーブル内で設 定したいチャンネル名をダブルクリックするか、チャンネル名を右クリックして、右クリックメ ニューから'Channel scaling & Axis setup'を選択するか、'Graph Set-up'アイコンをクリックする ことで表示できます。

## チャンネル設定

| Chi<br>Channel | 0<br>Ri<br>Set-up Axis Set-up A | pply Cancel    |           |                           |       |   |
|----------------|---------------------------------|----------------|-----------|---------------------------|-------|---|
| Visible        | Channel Name                    | Units          | Smoothing | Axis                      | Run 1 | ^ |
| •              | Speed                           | km/h           | 0         | km/h                      |       |   |
|                | Lateral Acceleration            | g              | 4         | Lateral Acceleration      |       |   |
| <b>v</b>       | Longitudinal Acceleration       | g              | 4         | Longitudinal Acceleration |       |   |
|                | Heading                         | Degrees        | 0         | Heading                   |       |   |
|                | Height                          | Metres         | 0         | Height                    |       |   |
|                | Relative Height                 | Metres         | 0         | Relative Height           |       |   |
|                | Vertical Velocity               | km/h           | 0         | Vertical Velocity         |       |   |
|                | Satellites                      | Number of      | 0         | Satellites                |       |   |
|                | Glonass Satellites              | Number of      | 0         | Glonass Satellites        |       |   |
|                | GPS Satellites                  | Number of      | 0         | GPS Satellites            |       |   |
|                | Yaw Rate                        | Degrees per Se | 0         | Yaw Rate                  |       |   |
|                | Lat Acc From Yaw Rate           | g              | 0         | Lat Acc From Yaw Rate     |       |   |
|                | Latitude                        | Minutes        | 0         | Latitude                  |       |   |
|                | Longitude                       | Minutes        | 0         | Longitude                 |       |   |
|                | Brake Trigger                   | ON/OFF         | 0         | Brake Trigger             |       |   |
|                | DGPS                            | ON/OFF         | 0         | DGPS                      |       |   |
|                | UTC Time                        |                | 0         | UTC Time                  |       |   |
|                | Distance                        | Metres         | 0         | Distance                  |       | 1 |
|                | Time                            | Seconds        | 0         | Time                      |       |   |
|                | Radius of Turn                  | Metres         | 0         | Radius of Turn            |       |   |
|                | Slip Angle                      | Degrees        | 0         | Slip Angle                |       |   |
|                | Velocity Quality                | km/h           | 0         | Velocity Quality          |       | ~ |

#### 各欄の説明:

#### Visible 可視

チェックボックスをオンにするとグラフウィンドウ内に表示、オフにすると非表示になります。

#### Channel Name チャンネル名

この欄にはロードしたファイルから表示できるチャンネルの名称が記載されています。

#### Units 単位

チャンネルの表示単位を示しています。

#### Smoothing スムージング

個々のチャンネルについて、グラフのスムージングレベル(滑らかさ)を設定することができま す。加速度チャンネルなどの表示に役立ちます。レベルを上げるとグラフは滑らかになりますが、 上げすぎるとデータの細かい動きがわかりづらくなります。スムージングレベルは、スムージン グ処理に使用されるサンプルの数に関係しています。

#### Axis 軸

どの軸にチャンネルが関連付けられているかを表示しています。関連付ける軸を変更するには、 チャンネルを Visible 設定にした後、変更したいチャンネルの Axis 欄の右端をクリックして、ド ロップダウンメニューから軸を選択します。

#### Run 1

この欄はアクティブになっているそれぞれのチャンネルの表示色を示しています。色を変更する には、変更したいチャンネルの Run1 欄をクリックし、カラーテーブルから好きな色を選択します。 比較ファイルが読み込まれているときは、Run1の横にRun2, Run3, etc…が表示されます。各ファ イルそれぞれに色を設定できます。

#### 軸設定

Axis Setup ウィンドウはグラフスクリーンの Y 軸の割り当てや 設定に必要な事柄が含まれています。:

| Visible | Axis Title                | Min  | Max   | AutoScale | Symetrical | Position | T  |
|---------|---------------------------|------|-------|-----------|------------|----------|----|
| V       | km/h                      | 0.0  | 43.5  | ~         | Ē.         | Left     | -1 |
|         | Lateral Acceleration      | -2.0 | 2.0   |           |            | Left     | 1  |
|         | Longitudinal Acceleration | -2.0 | 2.0   |           |            | Left     |    |
|         | Heading                   | 0.0  | 360.0 |           |            | Left     |    |
|         | Height                    | 0.0  | 0.0   | <b>v</b>  |            | Left     |    |
| Γ       | Relative Height           | 0.0  | 0.0   | <b>v</b>  |            | Left     |    |
|         | Vertical Velocity         | 0.0  | 0.0   | <b>V</b>  |            | Left     |    |
| Γ       | Satellites                | 0.0  | 15.0  |           |            | Left     |    |
| Γ       | Glonass Satellites        | 0.0  | 15.0  |           |            | Left     |    |
|         | GPS Satellites            | 0.0  | 15.0  |           |            | Left     |    |
| Γ       | Yaw Rate                  | 0.0  | 0.0   | <b>v</b>  |            | Left     |    |
|         | Lat Acc From Yaw Rate     | -2.0 | 2.0   |           |            | Left     |    |
| Γ       | Latitude                  | 0.0  | 0.0   | <b>v</b>  |            | Left     |    |
|         | Longitude                 | 0.0  | 0.0   | <b>V</b>  |            | Left     |    |
| Γ       | Brake Trigger             | -0.5 | 1.5   |           |            | Left     |    |
|         | DGP5                      | -0.5 | 1.5   |           |            | Left     |    |
| Γ       | UTC Time                  | 0.0  | 0.0   | <b>v</b>  |            | Left     |    |
|         | Distance                  | 0.0  | 0.0   | <b>v</b>  |            | Left     | 1  |
|         | Time                      | 0.0  | 0.0   | <b>v</b>  |            | Left     |    |
|         | Radius of Turn            | 0.0  | 0.0   | <b>v</b>  |            | Left     | 1  |
|         | Slip Angle                | 0.0  | 0.0   | <b>v</b>  |            | Left     |    |
|         | Velocity Quality          | 0.0  | 0.0   | ~         |            | Left     |    |

#### 各欄の説明:

#### Visible 可視

この欄のチェックボックスは、それぞれの軸をグラフウィンドウに表示・非表示するかを指定しま す。

#### Axis Title 軸タイトル

使用できるそれぞれの軸のタイトルを表示します。軸のタイトルは、欄をクリックして新しい名称を入力することで名称変更できます。

#### Min / Max 最大/最小

各軸の最大/最小のスケールを示しています。変更するには、変更したい欄をクリックして新しい値を入力します。

#### Autoscale 自動スケール

このオプションをオンにすると、ロードしたファイルの最大/最小値を元に自動的に縦軸のスケールが設定されます。

#### Symmetrical 对称

このオプションをオンにすると、軸スケールの正の値側と負の値側の最大値が同じに設定されま す。たとえば、最大+10、最小-3というデータを持つチャンネルでこのオプションをオンに すると、Y軸のスケールは-10~+10になります。

#### Position ポジション

そのチャンネルの軸をグラフウィンドウの右か左どちらに表示させるかを指定します。

# ファイルを編集する

グラフスクリーンツールバー内の'Edit Data'アイコンにある編集コマンドを使ってDriftBox ファイル内の一部分を切除することができます。

#### Cut All Data before Cursor カーソル以前を切除

この機能は現在のカーソルポジションまでのデータを切除します。

#### Cut All Data after Cursor カーソル以降を切除

この機能は、現在のカーソルポジション**以降**のデータを切除 します。

#### Cut Data between Two Points 二点間を切除

この機能はドラッグして範囲指定した2点間のデータを切除します。

## ファイルを保存する

メインツールバー内の'Save' アイコンをクリックするとファイルを保存します。読み込んだファ イルに編集を加えた場合は、保存するファイルを別名で保存し、オリジナルファイルはそのまま 保管しておくことをお勧めします。

# グラフデータを印刷する

現在表示されているグラフデータを印刷したいときは、'Print'アイコンのドロップダウンリストから実施したいメニューを選択します。'Print'を選択するとグラフ・マップ・データの3つすべてを印刷、Graph, Data, Mapを選択すると、それぞれのマップを個別に印刷します。

# グラフデータをエクスポートする

グラフやマップを画像ファイルとしてエクスポートすることができます。PC のクリップボードに コピーして他のソフトウェア上で使用することもできます。'Export'アイコンをクリックし、エク スポートするイメージを選択します。ファイル形式などを指定するダイアログが表示されますの で、好みの設定に変更して、Copy でクリップボードへコピー、Save で画像ファイル保存、Send で画像をメール送信できます。

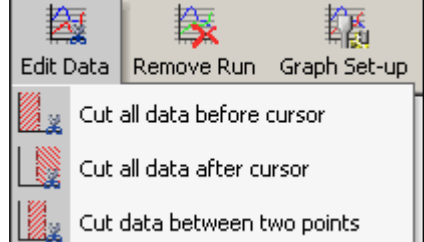

# グラフメジャーツール

このツールは、グラフウィンドウ内の一部をハイライトし、そのハイライトしたエリアのデータサマリーを表示するのに使用します。

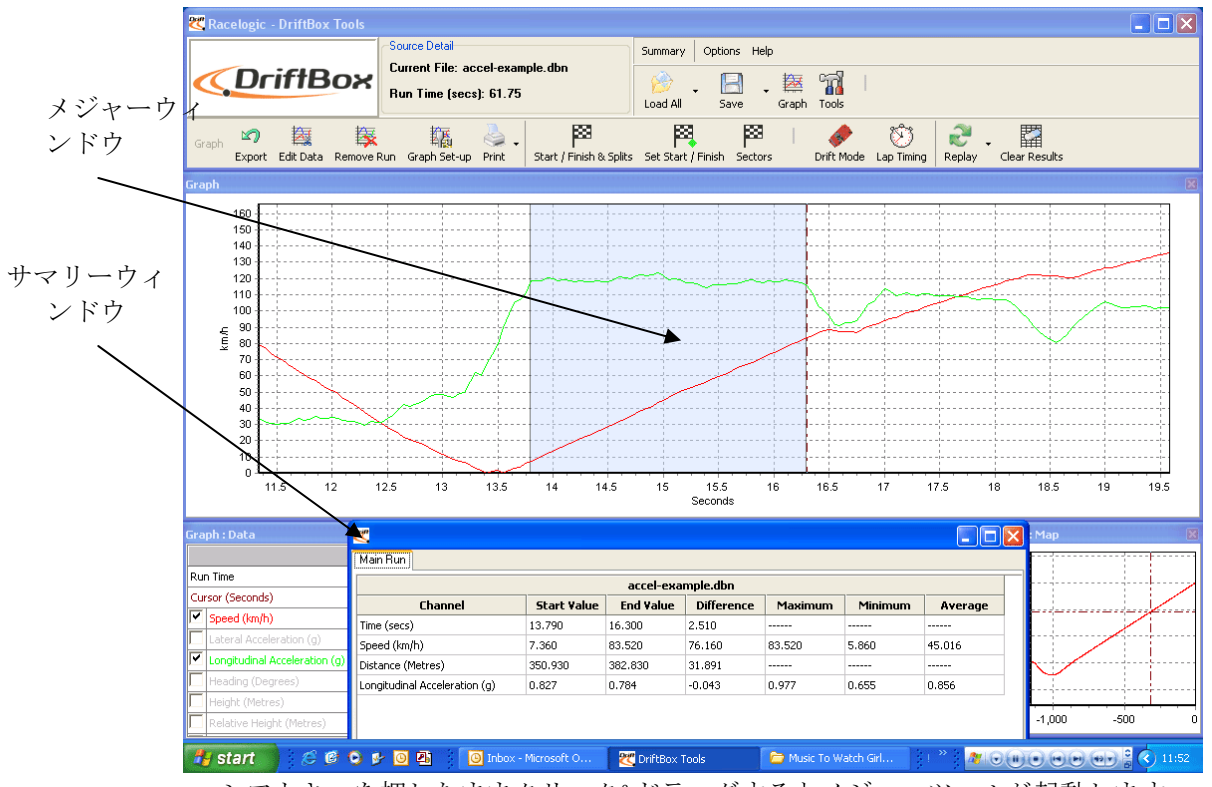

シフトキーを押したままクリック&ドラッグするとメジャーツールが起動します

テーブルに表示されているデータのエリアはグラフ中に青いエリアでハイライトされます。この 機能は2点間の平均値をすばやく調べるのに便利です。上記のスクリーンショットの例では、加 速曲線のうち1速の範囲をハイライトしてあり、速度と前後Gの平均値が簡単に表示されている のがわかります。

## メジャーツールウィンドウを開く

グラフウィンドウの一部をハイライトするには、カーソルをハイライトさせたい区間の最初の位 置に移動させます。その後マウスポインタをカーソルの上に合わせ、Shift キーを押したまま保持 します。Shift キーを押したまま、左クリックでハイライトしたいエリアを左から右へドラッグす ると、青いエリアでハイライトされます。ハイライトしたいエリアの終わりまで来たらマウスボ タンを離します。マウスボタンを離すと、サマリーを表示するウィンドウが自動で表示されます。

## メジャーツールデータテーブルを保存&印刷する

メジャーツールツールバー内の'Save to file' アイコンをクリックすると、テーブル内のデータを CSV 形式かテキスト形式のどちらかで保存できます。'Print'アイコンをクリックすると印刷します。

# スタート/終了ライン&スプリットライン

## ソフトウェア上でスタート/終了ライン&スプリットラインを定義する

スタート/終了ラインを定義するには、グラフウィンドウ内のカーソルを希望の位置に移動させ、 スペースキーを押します。スペースキーを押すとスタート/終了ラインがマークされます。もし くはツールバーから Set start / finish ボタンを押します。

グラフウィンドウでカーソルが移動すると、 マップウィンドウ内のカーソルもそれに追従 します。そのため、カーソル位置のデータが コースのどの位置のものであるかがわかりま す。スタート/終了ラインを設定すると、マ ップウィンドウ内に緑色の点が表示されます。

最大 **20** ポイントのスプリットポイントがソ フトウェア上で作成できますが、このファイ ルを製品本体に保存しても、最初の6つまで だけが保存・使用されます。

スプリットポイントを定義するには、設定したい位置にカーソルを移動させ、「S」キーを押すか、'start / finish & splits'のドロップダウンメニュー内にある'Set split'を選択します。

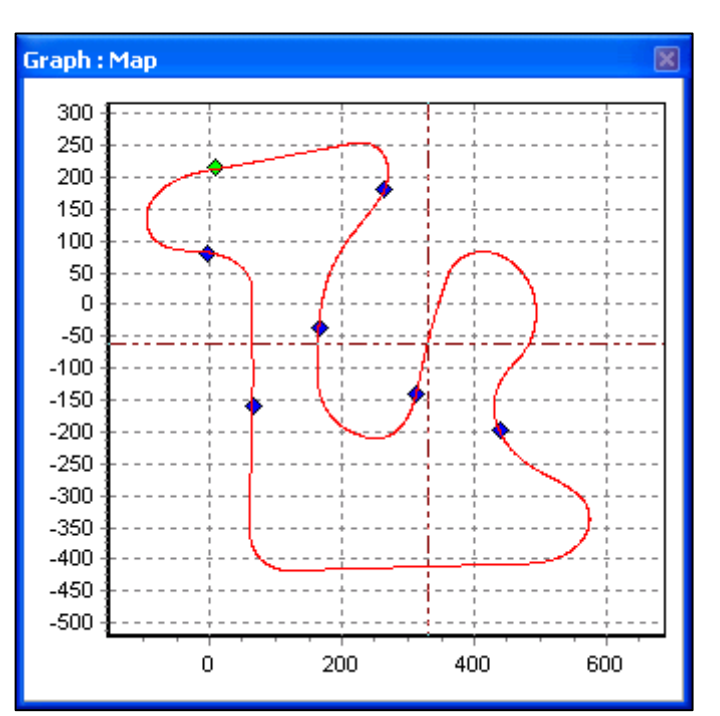

スタート位置と終了位置が同じ位置でない場合、終了ラインを作成することもできます。

終了ラインを作成するには、設定したい位置にカーソルを移動させ、Shift キーを押しながらスペースキーを押すか、'start / finish & splits'のドロップダウンメニューから'Set finish'を選択します。

**注意:**スタート/終了ラインはサーキットの高速区間(ホームストレートなど)に設定することが 重要です。これにより位置の誤差やベストラップのタイム精度を向上できます。

# スタート/終了ライン&スプリットラインデータをロード・セーブする

Start/finish ドロップダウンメニューから'Save'を選択すると、スタート/終了ラインとスプリットラインの情報が.dsf ファイルとして保存されます。ソフトウェア上での使用目的のために6つ以上のスプリットラインを保存したい場合はファイルタイプを'.spl'にして保存します。この形式はソフトウェア上でのみ使用でき、製品本体では使用できません。

データをロードするには、Start/finish ドロップダウンメニューから'Load'ボタンをクリックしま す。読み込みできるのは.dsf ファイルか.spl ファイルです。

## スタート/終了ライン&スプリットラインをクリアする

現在のスタート/終了ライン&スプリットラインをクリアしたい場合は、グラフスクリーンツー ルバーの'Start / Finish & Splits'メニューあるいはメイン'Tools'メニューから'Clear All'を選択しま す。

## スプリットの移動

設定したスプリットを移動するにはグラフスクリーンをアクティブにした状態でカーソル位置を 移動させたい場所に移動させ、'M'を押すかメニューから'Move split'を選択します。何番目のスプ リットを移動するか入力するウィンドウが表示されますので1~20の中で移動させたい番号を入 力すると、カーソル位置にスプリットが移動します。

## セクタ(**DriftBox** のみ)

#### DriftBox Tools 内でドリフトセクタを定義する

それぞれのセクタには、スタートラインとエンドラインを指定する必要があります。それぞれの セクタは1~6の番号が与えられます。

#### セクタのスタートラインをセットする

- グラフウィンドウ内でカーソルをセクタ開始位置に移動させます
- '1'キーを押します。
- 緑色の点がマップウィンドウ内のカーソル位置に表示されます。

#### セクタのエンドラインをセットする

- グラフウィンドウ内でカーソルをせく多収量位置に移動させます
- SHIFT + '1'を押します
- 赤色の点がマップウィンドウのカーソル位置に表示されます。

以上でセクタ1が設定されます。続いてセクタ2~を設定するときはそれぞれ '2', '3' etc キーを 使用します。

### セクタを読み込み&保存する

#### 保存

セクタのドロップダウンメニュー内の 'Save'を選択するとグラフスクリーン内に作成されたセク タ情報を '.sct'ファイルに保存します。

#### 読み込み

セクタのドロップダウンメニュー内の 'Load'を選択します。

### セクタデータをクリアする

グラフスクリーン内のセクタ情報をクリアしたいときは、グラフスクリーンツールバー内のセク タメニューにある 'Clear All'を選択するか、シフトキーを押しながら'**C**'を押します。

## サーキットオーバーレイを作成する

サーキットオーバーレイはコース内側と外側の境界線をマップに表示するファイルです。

注意:正確にオーバーレイの情報を作成するときは、外部 GPS アンテナを使用することをお勧めし ます

- 本体の電源を入れ、サテライトをロックさせるため最低5分間待機させます。
- サーキットのスタート位置の左端に車を移動させます。
- アンテナを屋根の左端に置きます。
- SD カードを挿入し、ロギングの準備をします。
- サーキットを、コースの左端を沿いながら運転します。
- スタート位置までもどってきたら停止します。
- すぐにアンテナを屋根の左端から右端にゆっくり移動させます。GPS アンテナを手で覆ってしまわないようにしてください。常に GPS が上空に面しているようにしてください
- コースの反対側、右端へ車を移動させてください。
- 同様にコースの右端を沿いながら運転します。
- 運転が終わったら SD カードに保存されたログファイルを'File' -> 'Load All'でロードします。
- 'Save'で保存し、その際に 'Save as type'を選択し、'Circuit file' ('.cir')とします。

これで.cirファイルが作成され、マップウィンドウ上に読み込む準備ができます。

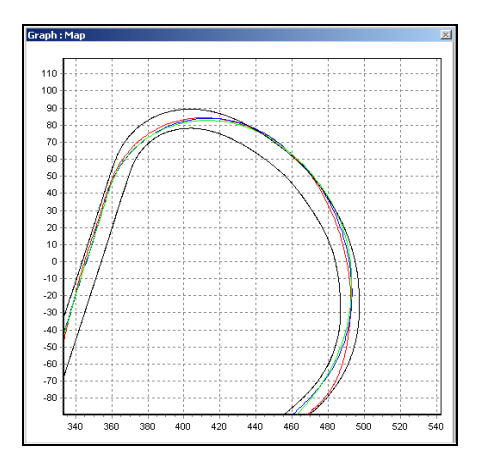

# サーキットオーバーレイとラップの位置を修正する

本製品の緯度/経度の標準位置精度(絶対位置)は 3M 95% CEP です。 CEP = circle error probable.

95% CEP は、計測時間中のうち 95%の間、本来のポジションから半径 3M 以内の範囲にポジションがあると計測されることを意味します。この誤差はイオン圏の状態変化により GPS 衛星信号が地球に届くまでにかかる時間が常に変化しているために起こります。

そのため、いくつかのラップ(特に比較するラップやサーキットオーバーレイが数時間以上時間 を置いて記録された場合)がコースの端から外れた場所を走ったように表示されることがありま す。このズレは Tools ソフトウェア上でコースマップ上で右クリックして、ラップの位置を調整 することで修正できます。

# ドリフトリザルトの表示(**DriftBox**のみ)

ファイルからドリフトリザルトを抽出して表示するには、グラフスクリーンツー ルバーから Drift Mode ボタンを押します。ソフトウェアがファイルとセクタ情報 をスキャンし、以下のドリフトデータを表示します。:

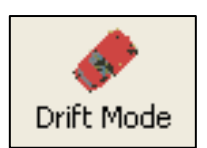

- **Peak Drift angle** ピークドリフトアングル
- Peak G ピーク G
- Average G 平均 G
- Average Speed 平均速度

Gメーターとドリフトメーターウィンドウも、ドリフトモードボタンが押されると同時に開きま す。ロードしたファイルをリプレイ機能でリプレイすると、カーソルのポジションに連動して二 つのメーターがデータを表示します。

### ログ記録したファイルからドリフトデータを表示する

- Load all ボタンをクリックしてファイルをソフトウェアにロードします
- もしロードしたファイルに使用するセクタファイルを作成していない場合は、新たに作成 する必要があります。セクタの作成方法についてはグラフスクリーンの項をご参照ください
- Drift Mode ボタンを押すとファイルをスキャンして結果を表示します。

## ラップタイムの表示

ラップタイムを表示するには、グラフスクリーンツールバーにある Lap Timing ボ タンを押します。ソフトウェアが現在読み込まれているファイルをスキャンし、 ラップタイムと各ラップの Vmax (最高速度)を抽出してラップタイムウィンド ウに表示します。ラップタイムを表示するには、スタート/終了ラインを設定し ている必要があります。

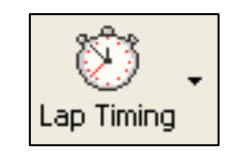

#### スプリットタイムを含める

Lap timing ボタン右の小さな矢印を押して、ドロップダウンメニューから 'Lap timing with Splits' を選択します。スプリットラインが設定されている場合、ラップタイムに加えてスプリットタイムもラップタイムウィンドウに表示されます。

## グラフスクリーン中の各ラップをロード、比較する

ロードしたファイルの各ラップはグラフスクリーン内で比較することができます。ラップタイム テーブルに表示されたそれぞれのラップの右端の欄には、グラフアイコンがついています。アイ コンをクリックすると、そのラップがグラフ表示されます。:

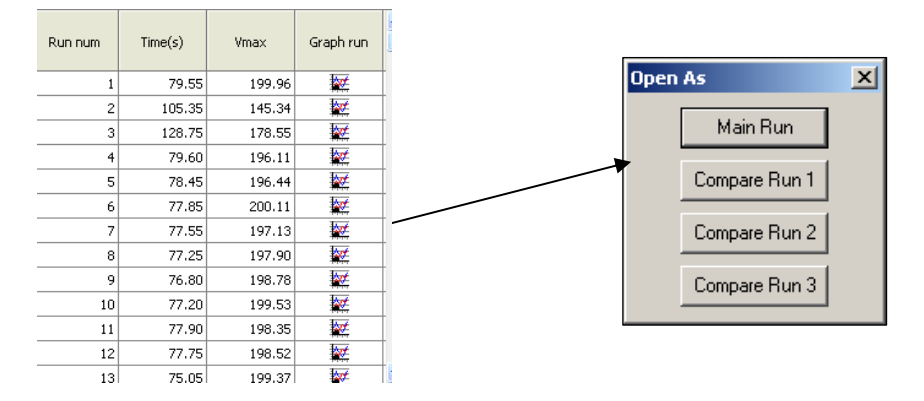

グラフスクリーン内で他のラップと比較するには、比較したいラップの'Graph' アイコンをクリックし、'Open As'ウィンドウ中の'Compare Run'ボタンを押します。比較ラップのデータが比較元のデータと並んで表示されます。

以下のサンプル画像では、メイン走行が赤、比較ファイルが青で表示されています。:

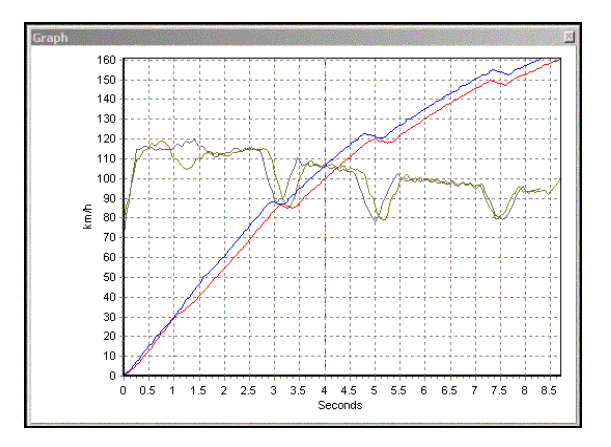

# データをリプレイする

ロードされたファイルは等倍あるいは2倍、5倍の再生速度でファイルをリプレイすることができます。

ファイルをリプレイする:

- 'Load All'ボタンを押し、ファイルを Tools ソフトウェアにロードします
- グラフスクリーンツールバー内の Replay ボタンの右にある小さな矢印をクリックし、再生 速度のオプションを選択します。
- Replay ボタンを押すと選択した速度で再生します。

## ドリフトテーブルをアクティブにしてデータをリプレイする (DriftBox のみ)

Drift Mode 機能がアクティブのときにリプレイをすると、カーソルがセクタを通過するたびにテ ーブル内のドリフトリザルト情報を更新します。

## ラップタイムテーブルをアクティブにしてデータをリプレイする

Lap timing 機能がアクティブのときにリプレイをすると、ラップタイムテーブルの情報が自動で 更新されていきます。

## Tools ツール

'Tools'アイコンを押すとドロップダウンメニューが表示されます。メニューには SD カードのフォ ーマットやデータエクスポート機能などの便利な機能が含まれています。

## SD カードのフォーマット

新しい SD カードが本製品に適したフォーマットでフォーマットされていれば、カードを 新たにフォーマットする必要はありません。

しかし、カードに問題があり、フォーマットする必要がある場合は、Tools ソフトウェア の SD カードフォーマット機能を使ってフォーマットするのがベストです。

注意: カードをフォーマットするには、適切なカードリーダーに SD カードを挿入する必要があります。USB ケーブルと製品本体を用いてフォーマットすることはできません。

## 地図ソフトウェアにデータをエクスポートする

'.dbn'ファイルに記録された位置情報をテキストファイルに変換することができます。変換された テキストファイルは Google Earth Plus, Microsoft AutoRoute, Microsoft Streets & Trips 等の地図上 で車両の径路を表示するのに利用できます。

#### 地図ソフトウェアにテキストファイルをエクスポートする

'.dbn'ファイルを Tools ソフトウェアにロードし、'Tools'メニューから'Export Data To Mapping Software'を選択します。

小さな選択ウィンドウが表示されますので、エクスポートレートを選択してエクスポートを実施します。

#### Google Earth にエクスポートする

Tools メニューから Google Earth オプションを選択すると、データを Google Earth にエクスポートすることが出来ます。出力された.kml 形式のファイルは Google Earth 上で使用でき、Google Earth の衛星写真上に走行の軌跡を表示することが出来ます。

#### AutoRoute もしくは Streets & Trips にデータをエクスポートする

AutoRoute か Street & Trips を起動します。'Data'をクリックした後、'Import Data Wizard'. を選択 します。プロンプトが起動したら Tools ソフトで作成したテキストファイルを参照して選択し、 delimiter を'Comma'に指定して'Next'をクリックします。コラム F2 で、コラム名を Latitude に指 定します。コラム F3 にはコラム名に Longitude を選択し、'Finish'をクリックします。ソフトウ ェアがデータのロケーションを生成し、指定されたマップ上の位置にマーカーを付けます。

AutoRoute と Streets and Trips にはデータポイント数の制限はありません。

## ファイルリペア

ロードしたファイルが、橋や高架の下を通過するなどしたことによりドロップアウト(デ ータのサンプリングが出来なかった)を含んでいる場合、Tools ソフトウェアはファイル をリペアするよう勧めるプロンプトを表示します。ファイルのリペアは Tools メニューか ら File Repair を選択することで行えます。

# その他の機能

いくつかの便利な機能がメインツールバーの上に配置されています。

### Summary サマリー

Summary を選択すると、ソフトウェアにロードした'.dbn'ファイルの基本情報や内容の概要を表示することができます。表示される情報には、ファイルが作成された日時や記録時間、記録中のサテライト不足といったエラーの有無等の基本情報を含みます。

このサマリーは印刷やメール送付できます。各機能はアイコンで表示されています。

## Units of Measurement 計測の単位

'Units of Measurement'は速度(km/h or mph)や距離(metres or feet)の単位を変更できます。

## Help $\frown \mathcal{NT}$

ヘルプメニューでは、本ソフトウェアに関する基本的な情報を参照することができます。ユーザ ーマニュアルへのクイックリンクも提供しています。

# 索引

コールドスタート,35 接続する PC に接続, 26 外部機器に接続,33 ドリフトモード,14 ディスプレイ画面,15 画面をリセットする,15 スコアコード,15 セクタ.16 DriftBox/PerformanceBox アライメントを調整する,10,34 コントラスト.34 診断画面, 34 キーパッド,12 モード,12 セットアップメニュー.34 Tools ソフトウェア, 39 チャンネル&軸設定,45 サーキットオーバーレイ,40,52 個別のラップを比較する,54 ドリフトリザルトを表示する.54 ラップタイムを表示する,54 ドリフトモード.43 ファイルを編集する,48 地図ソフトにデータをエクスポート. 56 ファイルリペア,57 グラフスクリーン.39 インストール,39 ラップタイム,45 ファイルのロード.40 メジャーツール.49

パン,41 印刷,48,50 リプレイ,55 セクタ.51 チャンネルの選択,42 スタート/終了ライン&スプリット, 50 計測の単位,57 ズーム,41 ラップタイミングモード,22 ラップタイムの計測,22 ワンショットモード.25 ラップとスプリットタイムを参照する, 26 スタート/終了ライン&スプリット, 24 本体を設置する,9 NMEA データ出力, 33 パン,41 パフォーマンスモード,18 1フットロールアウト,20 ディスプレイ画面.18 範囲の編集,20 要注意ポイント,28 パワーモード,29 ロス計測,30 車重,29 サテライト受信,13 SD カード.32 フォーマット,56 スピードディスプレイモード,28